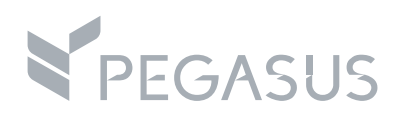

# **Property Build Guide**

pegasus.io

V4.1\_08.2018

### **Maintaining Property Information**

#### CONTENT

| Торіс                                | See Page |
|--------------------------------------|----------|
| Getting started                      | 3        |
| Key Contacts                         | 6        |
| Phone/Email                          | 7        |
| Airport Information                  | 8        |
| Preview-Edit All                     | 9        |
| Preferences                          | 21       |
| Image Gateway                        | 23       |
| Images Booking Engine                | 27       |
| Room Build                           | 29       |
| Updating Existing Room' Descriptions | 35       |
| Rate Build                           | 39       |
| Content Recommendations              | 59       |
| <u>Appendix</u>                      | 60       |

#### Getting Started in the Pegasus CRS (RVNG)

#### **RVNG: Minimum System Requirements**

| Requirements   | To access RVNG successfully, you m                         | ust have the following:                            |  |  |  |
|----------------|------------------------------------------------------------|----------------------------------------------------|--|--|--|
|                | User ID and password                                       |                                                    |  |  |  |
|                | • Windows 7 or higher                                      | Windows 7 or higher                                |  |  |  |
|                | Google Chrome                                              |                                                    |  |  |  |
|                | Adobe Flash Player 9.x or 10.                              | Minimum version is 9.0.115.0                       |  |  |  |
|                | ( <u>http://www.adobe.com/produ</u>                        | <u>cts/flashplayer</u> )                           |  |  |  |
|                | <ul> <li>Pop up blockers disabled wh</li> </ul>            | ile using the application                          |  |  |  |
| PC Hardware    | The minimum recommended equipme                            | nt listed is for the operating system              |  |  |  |
| Minimum        | and the RVNG browser client. It does                       | not take into account any other                    |  |  |  |
| (Required)     | software being run at the same time.                       | The minimum requirements, while                    |  |  |  |
| Specifications | functional, may not provide a highly-e                     | fficient user experience.                          |  |  |  |
|                | requirements may be higher to achieve optimal performance. |                                                    |  |  |  |
|                | Minimum required Recommended                               |                                                    |  |  |  |
|                | • 1GHz CPU                                                 | • 2GHz+ CPU                                        |  |  |  |
|                | • 2GB RAM                                                  | • 2GB RAM                                          |  |  |  |
|                | • 17" Monitor                                              | • 17" or greater Monitor                           |  |  |  |
|                | • 20GB Hard Drive                                          | • 20GB or greater Hard Drive                       |  |  |  |
|                | <ul> <li>Internet Connectivity: 128Kbps</li> </ul>         | <ul> <li>Internet Connectivity: 300Kbps</li> </ul> |  |  |  |
|                | • Screen resolution: 1024 x 768                            | • Screen resolution: 1280 x 1024 or greater        |  |  |  |
|                | (1280 x 1024 for Chain Level Users)                        |                                                    |  |  |  |
|                |                                                            |                                                    |  |  |  |

#### Login

To login to the **RVNG**, follow the steps below.

| Step | Action                                                                          |                                                                       |  |  |
|------|---------------------------------------------------------------------------------|-----------------------------------------------------------------------|--|--|
| 1    | Go to <u>https://secur</u>                                                      | e.netbookerng.com/                                                    |  |  |
| 2    | Enter Username/En                                                               | nail address and Password.                                            |  |  |
|      | Username/Email Address:<br>Password:                                            |                                                                       |  |  |
| 3    | Click the Login button.                                                         |                                                                       |  |  |
| 4    | Based on your User ID, upon login you will see one of the following Dashboards. |                                                                       |  |  |
|      | If Then                                                                         |                                                                       |  |  |
|      | Individual<br>Hotel                                                             | You will be navigated to your property <b>Dashboard</b> .             |  |  |
|      | Group of<br>Hotels                                                              | You will be navigated to the <b>Property</b><br><b>Search</b> screen. |  |  |
|      |                                                                                 |                                                                       |  |  |

PropertyThe Property Dashboard within the RVNG contains several links that you will<br/>use to view/update information and run reports. The Property Dashboard is<br/>split into four areas:

| Part         | Function                                                                                          |
|--------------|---------------------------------------------------------------------------------------------------|
| Listing Info | <b>Listing Info</b> contains links to update your property information.                           |
| Actions      | <b>Actions</b> contains links that allow you to manage rates and availability, and view bookings. |
| Reports      | <b>Reports</b> contain links to run various types of reports.                                     |
| My Arrivals  | My Arrivals contains filters to search for bookings.                                              |

#### Getting Started in the Pegasus CRS (RVNG)-Continued

| Login<br>Preferences | Now that y change yo | you are logged in you can set your user login <b>Preferences</b> , to<br>our password <del>.</del>                                         |        |  |
|----------------------|----------------------|----------------------------------------------------------------------------------------------------|--------|--|
|                      | Step                 | Action                                                                                                    |        |  |
| 1                    |                      | To access Preferences, click the <b>Preferences</b> link in the grey vertical toolbar.                                                     |        |  |
|                      | 2                    | Enter the new password in the Password and Confirm Password fields.                                                                        |        |  |
|                      |                      | Password:                                                                                                    | •••••  |  |
|                      |                      | Confirm Password:                                                                                                    | •••••  |  |
|                      |                      | Note: The password mus                                                                                                    | t:     |  |
|                      |                      | <ul> <li>be at least 8 characters</li> <li>alphanumeric</li> <li>cannot contain any special characters such as #, &amp;, * etc.</li> </ul> |        |  |
|                      |                      |                                                                                                    |        |  |
|                      | 3                    | Click the Save Changes                                                                                                    | button |  |

Property Build Guide- Continued next page

#### **Key Contacts**

**Key Contacts** Using **Key Contacts**, you will provide a key hotel contact for travel agents that use the Sabre GDS tool e-Sabre. Follow the steps below to add a contact.

| Step | Action                                                                                                    |  |  |  |  |
|------|----------------------------------------------------------------------------------------------------|--|--|--|--|
| 1    | From the dashboard click the Key Contacts link.                                                                                                    |  |  |  |  |
| 2    | Click the Create a New Entry button.                                                                                                    |  |  |  |  |
| 3    | You are navigated to the Contact Information screen. Complete<br>or update applicable fields. At a minimum provide first and last<br>name, job title in the company name field, phone number, and<br>Email address. For example: |  |  |  |  |
|      | File As Company 💿 No 💿 Yes                                                                                                    |  |  |  |  |
|      | Last     Smith       First     Joe       Company Name     Reservation Manager                                                                                                    |  |  |  |  |
|      |                                                                                                    |  |  |  |  |
|      | Phone 888 123 7567                                                                                                    |  |  |  |  |
|      | Fax 888 123 9876                                                                                                    |  |  |  |  |
|      | Email joesmith@lcrspa.com                                                                                                    |  |  |  |  |
|      | Mobile                                                                                                    |  |  |  |  |
|      |                                                                                                    |  |  |  |  |
| 4    | Click the button.                                                                                                    |  |  |  |  |
|      | To update a contact, use the Edit link next to the applicable contact.                                                                                                    |  |  |  |  |

**Property Build Guide**- Continued next page

#### Phone / Email

| Updating      | From the <b>Phone / Email</b> screen you can update information for your hotel's |                                                                                                    |  |  |
|---------------|----------------------------------------------------------------------------------|----------------------------------------------------------------------------------------------------|--|--|
| Phone / Email | Business a                                                                       | hotel website. Follow the steps below to update information in the Phone /                                       |  |  |
| mormation     | Email screen.                                                                    |                                                                                                    |  |  |
|               | <i>Important</i> : This is the primary communication information for quests and  |                                                                                                    |  |  |
|               | travel ager                                                                      | nts to contact your hotel, be sure that you keep this information                                                |  |  |
|               | current. Th                                                                      | he Email Address is NOT used for delivery of reservations.<br>Action                                             |  |  |
|               | Step                                                                             |                                                                                                    |  |  |
|               | 1                                                                                | From the dashboard, click the Phone / Email link.                                                                |  |  |
|               | 2                                                                                | From the <b>Phone / Email</b> screen, click the <b>Bedit</b> button.                                             |  |  |
|               | 3                                                                                | Click the OK button to place your hotel in edit more.                                                            |  |  |
|               |                                                                                  | Message from webpage                                                                                             |  |  |
|               |                                                                                  | Are you sure you want to lock this listing?                                                                      |  |  |
|               |                                                                                  |                                                                                                    |  |  |
|               |                                                                                  | OK Cancel                                                                                                    |  |  |
|               | 3                                                                                | Select the <b>Communication Type</b> from the drop-down list                                                     |  |  |
|               |                                                                                  | Communication Type     Communication Value     Website                                                           |  |  |
|               |                                                                                  | Security<br>OTA Email<br>Toll Free<br>Fax                                                                        |  |  |
|               |                                                                                  | Indicates required fields         Toil Free 2           Home         Home           Notification Email         - |  |  |
|               |                                                                                  | OTA Phone                                                                                                    |  |  |
|               | 4                                                                                | Update the <b>Communication Value</b> field, for example:                                                        |  |  |
|               |                                                                                  | Communication Value     442086042250                                                                             |  |  |
|               |                                                                                  | <i>Important</i> : Enter the phone number and fax number only in the                                             |  |  |
|               |                                                                                  | format of country code, area code, and the telephone number in                                                   |  |  |
|               |                                                                                  | a format of a string of numbers (as above); do not use "+", or<br>"()", or Zero ( <b>0</b> ), no spaces          |  |  |
|               | 5                                                                                | Click the Save Changes button.                                                                                   |  |  |
|               | 6 Click the Click the Click the Dublish button to distribute the new commu       |                                                                                                    |  |  |
|               |                                                                                  | value.                                                                                                    |  |  |

Property Build Guide- Continued next page

#### **Airport Information**

- 1. **Select Nearby Airports** Select the Main Airport, Secondary Airport can be also selected
- 2. Update Airport Information- Upload the following:
  - a. Distance
  - b. Directions to the hotel from the selected airports,
  - c. Unit-Select (KM or MI) for all selected airports
  - d. Text-please upload the driving directions to the hotel (please use Google Map)

Property Build Guide- Continued next page

#### **Preview – Edit All**

Updating<br/>Preview – EditUsing Preview – Edit All you can update details about your hotel to the<br/>distribution channels. This section will provide information about, and steps to,<br/>update your hotel information. To access Preview – Edit All, from the<br/>dashboard click the Preview - Edit All link.

Listed below are the buttons available in Preview – Edit All for editing and publishing.

| Button    | Function                                                                                                    |  |  |
|-----------|----------------------------------------------------------------------------------------------------|--|--|
| 1.        | Allows you to upload new information and edit the existing one in the Preview – Edit All section                                                                                                    |  |  |
| ✓ Edit    | Places Preview – Edit All in Edit mode. Once you click<br>the Edit button a pop-up message will ask if you are<br>sure you want to edit, click the OK button to<br>proceed.                                                                                                    |  |  |
| O Undo    | Publish buttons are grayed-out and not accessible.<br>Use to undo changes prior to publishing them. If you use<br>this function prior to publishing, you can undo changes<br>made. Once you click the Undo button a pop-up message<br>will ask if you are sure you want to undo your changes, click<br>the I button to proceed. |  |  |
| C Publish | Click to publish changes, and send information to all<br>distribution channels. Once you click the Publish button a<br>pop-up message will ask if you are sure you want to publish,<br>click the OK button to proceed.                                                                                                    |  |  |

| Updating        | Step | Action                                                      |                                                                                             |  |
|-----------------|------|-------------------------------------------------------------|---------------------------------------------------------------------------------------------|--|
| All (continued) | 6    | Click the Save Changes button.                              |                                                                                             |  |
|                 | 7    | If                                                          | Then                                                                                        |  |
|                 |      | Have <b>more updates</b><br>to make in Preview-<br>Edit All | Click the Preview - Edit All link to<br>return to the main screen of Preview<br>– Edit All. |  |
|                 |      | Have <b>completed</b> your<br>hotel information<br>changes  | Click the Publish button.                                                                   |  |
|                 |      |                                                             |                                                                                             |  |

PropertyListed below are the steps to update or add amenities for your hotel and<br/>room types. See the <u>Appendix -Field Standard for Amenities</u> for standards<br/>on field information.RoomStopFeaturesStop

| Step | Action                                                                                              |                                                                                                    |  |  |  |  |
|------|----------------------------------------------------------------------------------------------------|----------------------------------------------------------------------------------------------------|--|--|--|--|
| 1    |                                                                                                    |                                                                                                    |  |  |  |  |
|      | If updating                                                                                         | Then                                                                                                    |  |  |  |  |
|      | Hotel<br>Amenities                                                                                  | Click the edit icon, , , next to <b>Property</b><br><b>Amenities</b> .<br>Property Amenities<br>· Complementary newspaper delivered to room · ATM/Cash machine · Complementary breakfast<br>· Conderge desk · Restaurant                                                                                                    |  |  |  |  |
|      | Room<br>Amenities                                                                                   | Click the edit icon, , , next to Room<br>Features.<br>Room Features /<br>Adjoining rooms or suites<br>Adjoining rooms or suites<br>Adjoining |  |  |  |  |
|      | Important: DO NOT USE On-Site or Nearby                                                             |                                                                                                    |  |  |  |  |
| 2    | Click the <b>Edit</b> button to place your hotel in edit mode, if you are not in this mode already. |                                                                                                    |  |  |  |  |

| Property              | Step                                                                   | Action                                 |                                                                      |                                                                                                    |
|-----------------------|------------------------------------------------------------------------|----------------------------------------|----------------------------------------------------------------------|----------------------------------------------------------------------------------------------------|
| Amenities and<br>Room | 3                                                                      |                                        |                                                                      |                                                                                                    |
| Features              |                                                                        | If you are                             | Then                                                                 |                                                                                                    |
| (continued)           |                                                                        | Adding an                              |                                                                      |                                                                                                    |
|                       |                                                                        | Amenity                                | Step                                                                 | Action                                                                                                    |
|                       |                                                                        |                                        | 1                                                                    | Click the <b>checkbox</b> next to the applicable amenity. For example:<br>Beach                                        |
|                       |                                                                        |                                        | 2                                                                    | Select only amenities located on<br>the hotel's premises. Advise 'Free<br>of Charge', or 'Additional Charges<br>Apply' |
|                       |                                                                        |                                        |                                                                      | Full meal plan*     Additional Charges Apply     ×       Full service housekeeping*     Free     ×                     |
|                       |                                                                        |                                        | 3                                                                    | Enter text into the free form text field, for example:                                                                 |
|                       |                                                                        |                                        |                                                                      | -                                                                                                    |
|                       |                                                                        |                                        |                                                                      |                                                                                                    |
|                       |                                                                        |                                        |                                                                      |                                                                                                    |
|                       | 4                                                                      | Click the Save Change                  | <sup>ges</sup> button.                                               |                                                                                                    |
|                       | 5 If<br>Have more up<br>make in Previo<br>Have comple<br>hotel informa | If                                     |                                                                      | Then                                                                                                    |
|                       |                                                                        | Have <b>more up</b><br>make in Preview | <b>dates</b> to<br>w-Edit All                                        | Click the Preview - Edit All link<br>to return to the main screen of<br>Preview – Edit All.                            |
|                       |                                                                        | ed your<br>on changes                  | Click on save Changes button and<br>. then click the Publish button. |                                                                                                    |

AdditionalUsing Additional Information, you can update general information aboutInformationyour hotel using checkbox fields, and free form text fields.

| Step | Action                                                   |                                                 |                                                                                                    |  |  |
|------|----------------------------------------------------------|-------------------------------------------------|----------------------------------------------------------------------------------------------------|--|--|
| 1    |                                                          |                                                 |                                                                                                    |  |  |
|      | If updating Then                                         |                                                 |                                                                                                    |  |  |
|      | Checkbox                                                 | Update the example:                             | e text in the text field. For                                                                                                    |  |  |
|      |                                                          | Area Attraction Inf                             | ormation* 🛛 Nautical Museum - 2 Mi / Ferris V 🗙                                                                                                    |  |  |
|      | Free Form<br>Text                                        | Update the text in the text field. For example: |                                                                                                    |  |  |
|      |                                                          | Marketing Text Beauti<br>and m<br>activiti      | Beautiful secluded resort perfect for that romantic getaway. With the Gulf of Mexico<br>and miles of beautiful sandy beach a short distance away, a variety of water<br>activities are close at hand. |  |  |
| 2    | Click the Save C                                         | Thanges                                         | uttor                                                                                                    |  |  |
| F    |                                                          |                                                 |                                                                                                    |  |  |
| 5    | If                                                       |                                                 | Then                                                                                                    |  |  |
|      | You have <b>more updates</b> to make in Preview-Edit All |                                                 | Click the Preview - Edit All link<br>to return to the main screen of<br>Preview – Edit All.                                                                                                    |  |  |
|      | You have <b>completed</b> your hotel information changes |                                                 | Click the <b>Publish</b> button.                                                                                                    |  |  |

# ContentThe following fields are mandatory and must be completed for yourGuidelinesproperty to be activated on RVNG and the GDS:

Click on the 🧖 in **Category** to select the following:

Category: Lodging

• Property Type- Mandatory

Select from the Drop-down List

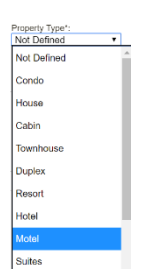

• Star Rating- Mandatory

Select from the Drop-down List

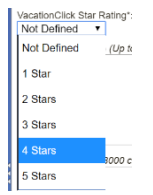

#### **Preview Edit All - Mandatory Fields List**

| PROPERTY AMENITIES                                                                                                    | ROOM AMENITIES                                                                                                    | ADDITIONAL INFORMATION                                                                                                    |  |
|----------------------------------------------------------------------------------------------------|----------------------------------------------------------------------------------------------------|----------------------------------------------------------------------------------------------------|--|
| Attraction category code -at least one is<br>required to be selected, Name of Attraction<br>and Distance to the hotel required. Guidelines:<br>ONLY select those options that are important<br>for hotel's target group customers, or the<br>market segment the hotel is targeting                                                                                                    | Room Amenity Type-at least one must be<br>selected.<br>NOTE: To some of amenities Free or Charge<br>must be indicated if relevant | Meets/Exceeds Building Codes- FOR US<br>PROPERTIES, ONLY-Yes or No must be<br>selected from the drop-down list                                        |  |
| Business Srvc Type -at least one to be<br>selected-mandatory. <u>Only services available at</u><br><u>the hotel must be selected. Charge or Free</u><br><u>must be</u> indicated if relevant                                                                                                    | Floors-Number of floors.<br>Note: Ground floor is counted as Floor1                                                               | Award recognition-Star Rating, must be the same as the one selected in Star Rating field                                                              |  |
| City Center-distance to the hotel -km/mi                                                                                                    | Total Rooms-Number of ALL Rooms, Suites<br>and Apartments                                                                         | Area Attraction-at least one is required. Add<br>Attraction Name +Distance to Hotel                                                                   |  |
| Hotel Amenity (at least one)- Only amenities<br>available at the hotel. Exception: ATM Machine<br>& Parking can be selected within walking<br>distance. <u>Charge or Free must be indicated if</u><br><u>relevant</u><br>NOTE: Hotel Amenities such 24hours Front<br>Desk, Security, Reception, air-conditioning etc.<br>should be selected without any additional text.<br><b>Restaurant</b> -Restaurant Name(s) & Numbers<br>must be listed, Optional-Opening Hours,<br>Cuisine. | Cribs- NA or Zero (0.00) or AMOUNT<br>(Format: 00.00)                                                                             | Check-in time- Military Time. <b>Example: 1400</b>                                                                                                    |  |
| <b>Children Welcome</b> -Text of the Children Policy must be placed here                                                                                                    | Extra Adult Charge- NA or Zero (0.00) or<br>AMOUNT (Format: 00.00)                                                                | Check out time-Military time.<br>Example: 1100                                                                                                    |  |
| <b>Location category code</b> - Only One that<br>describes the location of the hotel best must<br>be selected from the list. No Name, No<br>Distance required                                                                                                    | Extra Child Charge - NA or Zero (0.00) or<br>AMOUNT (Format: 00.00\0                                                              | General Commission info- Travel Agent<br>Commission Percentage                                                                                        |  |
| <b>Pet policy code- Pets Allowed</b> or<br><b>No Pets Allowed</b> must be selected from the<br>drop-down list. If <b>Pets Allowed</b> is selected,<br>then the relevant Pets field must be checked,<br>and any additional charges or weight<br>restrictions uploaded.                                                                                                    | Extra Child Charge for rollaway use NA or<br>Zero (0.00) or AMOUNT (Format: 00.00)                                                | General Policy Information- Same Text as in<br>Children Welcome.                                                                                      |  |
| <b>Property Class Type</b> - Only One that describes the hotel best must be selected from the list.                                                                                                    | Extra Person for rollaway use NA or Zero<br>(0.00) or AMOUNT (Format: 00.00)                                                      | General Transportation Information- list of the<br>means of transport to reach the hotel or<br>available at the hotel<br>Example: Bus/Train/Plane/Car |  |
|                                                                                                    |                                                                                                    | Recreation information- list the recreation<br>facilities available at the hotel or nearby<br>(distance required)<br>Example: Pool, Sauna, Park-0.3km |  |
|                                                                                                    |                                                                                                    | Security information- list the security features at the hotel                                                                                         |  |

| PROPERTY AMENITIES                                                | ROOM                   | ADDITIONAL INFORMATION                                                       |
|-------------------------------------------------------------------|------------------------|------------------------------------------------------------------------------|
|                                                                   | AMENITIES              |                                                                              |
| Segment Code - Only One that describes the hotel best must be     | Room location -at      | Year Built                                                                   |
| selected from the list below                                      | least one must be      | Example: 2014                                                                |
|                                                                   | selected from the list |                                                                              |
| Budget                                                            | and the number of      |                                                                              |
| Economy                                                           | rooms with Room        |                                                                              |
| First class                                                       | Type Names located     |                                                                              |
| Luxury                                                            | there uploaded         |                                                                              |
| Midscale                                                          |                        |                                                                              |
| Moderate                                                          |                        |                                                                              |
| Moderate 2                                                        | Room view type -at     |                                                                              |
| Standard                                                          | least one must be      |                                                                              |
| Iourist                                                           | selected from the list |                                                                              |
| • Opscale                                                         | and the number of      |                                                                              |
| Transportation Code. The means of transport to reach the          | Type Names with        | Vear Benevated if relevant                                                   |
| hotel Distance to the hotel and Name advised if applicable        | this view unloaded     | Year Renovated-II relevant                                                   |
| FOR THE US HOTELS ONLY * Fire Sofety Compliant: Upload            |                        | Kide Stay Free: 'VES' if relevant OTHEDWISE place                            |
| as Yes if the property meets U.S. Government Fire & Safety        | PROPERTIES             | DO NOT SELECT                                                                |
| Standards, otherwise as NO                                        | ONLY-Americans         |                                                                              |
| Meal Plan Type- only Meal Plans that are available at the         | with Disabilities Act  | Usual Stav Free Child Per Adult- if relevant - Total                         |
| restaurant/ breakfast room/ cafeteria located on hotel's premises | (ADA) compliance-      | number of children the hotel will allow to stay free in a                    |
| could be selected. Free or Charges must be indicated              | required for U.S.      | room with a single adult, OTHERWISE please DO NOT                            |
| IIMPORTANT: Select Room Only for hotel that do not                | properties – Update    | SELECT.                                                                      |
| provide meal plan (Breakfast). Room Only Does NOT require         | Yes or No              |                                                                              |
| Free or Charges indication                                        |                        |                                                                              |
|                                                                   |                        | Usual Stay Free CutOff Age- if relevant -Cut Off Age                         |
|                                                                   |                        | until Children Stay Free as per Hotel's Children Policy,                     |
|                                                                   |                        | OTHERWISE please DO NOT SELECT                                               |
|                                                                   |                        | Area information- Free Text. No Special Characters.                          |
|                                                                   |                        | Check in Instruction- Mandatony for botels that work                         |
|                                                                   |                        | with Central Reservation Number. The below Text or                           |
|                                                                   |                        | similar text must be uploaded here.                                          |
|                                                                   |                        | THERE IS A 24 HRS SUPPORT THAT CAN BE                                        |
|                                                                   |                        | CONTACTED IN CASE OF EMERGENCY AND THAT                                      |
|                                                                   |                        | AFTER THE BOOKING THE CUSTOMER IS PROVIDED                                   |
|                                                                   |                        | WITH A TELEPHONE NUMBER THAT CAN BE USED IF                                  |
|                                                                   |                        | HELP IS NEEDED FOR THE CHECK-IN OR ELSE.                                     |
|                                                                   |                        | CONTACT NO                                                                   |
|                                                                   |                        | Driving directions- Driving Directions from the Main                         |
|                                                                   |                        | Airport to the Hotel (Please use Google Map)                                 |
|                                                                   |                        | Hotel information-at least 5-6 lines. Description of                         |
|                                                                   |                        | Hotel Amenities/Facilities/hotel location                                    |
|                                                                   |                        | Marketing text-Must be different from the Hotel                              |
|                                                                   |                        | Information Text. Hotel's Facilities & Amenities,                            |
|                                                                   |                        | Recreations On-Site, Room Descriptions                                       |
|                                                                   |                        | Parking- describe parking options at the hotel or nearby (distance required) |
|                                                                   |                        | Pets- Text -must be the same as the Pet Policy in                            |
|                                                                   |                        | Property Amenities>Pets Policy Code                                          |

#### **Preview Edit All- Mandatory Fields List -***Continued*

| PROPERTY AMENITIES                                                                                                    | ROOM AMENITIES                                                                                                    | ADDITIONAL INFORMATION                                                                                                    |
|----------------------------------------------------------------------------------------------------|----------------------------------------------------------------------------------------------------|----------------------------------------------------------------------------------------------------|
| <ul> <li>Property Information- Only Facilities/Amenities<br/>located on the hotel's Premises could be<br/>selected</li> <li>Meeting information-Meeting Room<br/>Names if applicable, Number of Meeting<br/>Rooms, Max. Capacity</li> <li>Restaurant Information- Restaurant<br/>Names if applicable, Cuisine, Opening<br/>Hours</li> <li>Recreation Information-list of recreational<br/>facilities, Opening Hours if applicable<br/>Security Information- list the security features<br/>at the hotel</li> </ul> | Bed Type- Bed Types available in Hotel's rooms<br>could be selected here, if selected the number<br>of rooms with this bed must be uploaded                                                                                                    | General Meeting Information-If the hotel has<br>meeting rooms- meeting room and contact<br>information for meetings rooms can be added<br>here.                                     |
| Main Cuisine Code- Only the cuisine(s) the hotel offer on its premises could be selected                                                                                                    |                                                                                                    | Corporate Location Information- could be very<br>useful for Business Hotels. List of important<br>Corporations with distances to the Hotel in<br>km/mi                              |
|                                                                                                    | Guest Room Info- All listings under Guest<br>Room Info require a NUMBER if selected                                                                                                    | Landmark-This is used by the Sabre GDS and<br>should contain an important attraction that is<br>closest to the property.<br>Important: Only 19 characters are accepted in<br>Sabre. |
| Meeting Room Code- only Meeting Room<br>Codes that are available on hotel's premises<br>could be selected. Free or Charges must be<br>indicated for selected options                                                                                                    | A dense used of the large (solid large (solid large | Miscellaneous Information- any information<br>that is deemed important by the hotel but not<br>reflected in any other fields                                                        |
| Meeting Room Format code- only the meeting<br>room types that are available on hotel's<br>premises could be selected, the seating<br>capacity for each selected meeting room<br>indicated                                                                                                    | <ul> <li>2 bedroom cabin</li> <li>2 bedroom suite</li> <li>3 bedroom suite</li> <li>Accommodations with balcony*</li> </ul>                                                                                                    | Search City- High Selling Point- City the hotel<br>is located or the nearest City important for<br>hotel's business. ONLY City Name, no distance                                    |
| Recreation Srvc Detail Code- only recreation<br>codes that are available on hotel's premises<br>could be selected. Free or Charges must be<br>indicated for selected                                                                                                    | <ul> <li>Adjoining rooms or suites*</li> <li>Air conditioned guest rooms*</li> <li>All rooms non-smoking*</li> </ul>                                                                                                    | Additional Property Location Code- additional location information, free text.                                                                                                    |
| Recreation Srvc Type- If selected then for<br>Recreation Service NOT located on hotel's<br>premises a distance must be provided, for<br>recreation amenities located on the hotel's<br>premises advise Free or Charge                                                                                                    | <ul> <li>Apartment for 1</li> <li>Apartment for 2</li> <li>Apartment for 3</li> <li>Apartment for 4</li> <li>Apartment for 6</li> <li>Apartments*</li> <li>Available rooms*</li> </ul>                                                                                                    | Breakfast Items- Information regarding the breakfast served at the restaurant, Hours etc.                                                                                           |

#### **Preview Edit All -Optional Fields List**

| PROPERTY AMENITIES                                                                                                    | ROOM AMENITIES                                                                                                    | ADDITIONAL INFORMATION                                                                                                    |
|----------------------------------------------------------------------------------------------------|----------------------------------------------------------------------------------------------------|----------------------------------------------------------------------------------------------------|
|                                                                                                    |                                                                                                    |                                                                                                    |
| Restaurant Category Code- Could be selected<br>only for the restaurant/cafeteria located on<br>hotel's premises                                                             | CONTINUED: Guest Room Info- All listings<br>under Guest Room Info require a NUMBER<br>if selected<br>• Available suites*              | Cancelation Policy- the Default Cancelation<br>Policy Text in Preferences can be uploaded<br>here along with any Seasonal Cancelation<br>Policies if applicable. |
| Restaurant Srvc Info- Services could be<br>selected only if offered at hotel's<br>restaurant/cafeteria/buffet. For relevant<br>services, Free or Charge should be indicated | <ul> <li>Buildings*</li> <li>Bungalow*</li> <li>Bungalows and villas*</li> <li>Cabin*</li> </ul>                                      | Child Policy Description-Same Text as in<br>Children Welcome and General Policy<br>Information can be uploaded here<br>Dining Information-Optional -High Selling |
| has a restaurant, and offers these table types, if<br>selected the number should be listed here                                                                             | <ul> <li>Club levels*</li> <li>Concierge levels*</li> <li>Condos*</li> <li>Connecting rooms or suites*</li> </ul>                     | Point- list of Restaurant(s)/Café(s)/Bar(s)<br>located on hotel's premises, Opening Hours,<br>Cuisine<br>Nearby Restaurants- distance in km from the             |
| Tables-Could be selected if the hotel has a<br>restaurant, if selected the number should be<br>listed here<br>• Tables<br>• For 8                                           | <ul> <li>Cottage*</li> <li>Double bedrooms*</li> <li>Double double bedrooms*</li> <li>Drive up rooms*</li> <li>Efficiency*</li> </ul> | Extended stay information-relevant<br>information with contact details can be<br>uploaded here                                                                   |
| • For 10                                                                                                    | <ul> <li>Employees on property*</li> <li>Employees working for<br/>property*</li> </ul>                                               |                                                                                                    |
|                                                                                                    | <ul> <li>Family/oversized<br/>accommodations*</li> <li>First floor rooms*</li> </ul>                                                  |                                                                                                    |
|                                                                                                    | <ul> <li>Freestanding units*</li> </ul>                                                                                               |                                                                                                    |
|                                                                                                    | <ul> <li>Jacuzzi suite</li> </ul>                                                                                                    |                                                                                                    |
|                                                                                                    | <ul> <li>Junior suite</li> <li>King badrooms*</li> </ul>                                                                              |                                                                                                    |
|                                                                                                    | <ul> <li>King bedrooms*</li> <li>King king bedrooms*</li> </ul>                                                                       |                                                                                                    |
|                                                                                                    | • Lanai*                                                                                                    |                                                                                                    |
|                                                                                                    | <ul> <li>Large suite</li> </ul>                                                                                                    |                                                                                                    |
|                                                                                                    | ∘ Loft*                                                                                                    |                                                                                                    |
|                                                                                                    | <ul> <li>Nonsmoking rooms*</li> </ul>                                                                                                 |                                                                                                    |
|                                                                                                    | o Parlour*                                                                                                    |                                                                                                    |
|                                                                                                    | <ul> <li>Penthouses*</li> </ul>                                                                                                    |                                                                                                    |
|                                                                                                    | <ul> <li>Physically challenged rooms*</li> </ul>                                                                                      |                                                                                                    |
|                                                                                                    | • Queen bedrooms*                                                                                                    |                                                                                                    |
|                                                                                                    | Queen queen bedrooms*     Room*                                                                                                    |                                                                                                    |

#### Preview Edit All -Optional Fields List -Continued

| PROPERTY AMENITIES ROOM AMENITIES ADDITIONAL INFORMATION                                                                                                    |                                                                                                    |                                                                                                    |
|----------------------------------------------------------------------------------------------------|----------------------------------------------------------------------------------------------------|----------------------------------------------------------------------------------------------------|
|                                                                                                    |                                                                                                    |                                                                                                    |
| Meeting Room Format Code IF SELECTED WILL REQUIRE A NUMBER                                                                                                    | CONTINUED: Guest Room Info- All listings<br>under Guest Room Info require a NUMBER<br>if selected                                                                                                    | On-Site Facilities Text -Important for Hotels<br>with Meeting Rooms/Conference Facilities-<br>Detailed Information of the Meeting                                                                                                    |
| <ul> <li>Classroom (Chevron) 2 per 6 ft.<br/>tables</li> <li>Classroom (Chevron) 3 per 6 ft.<br/>tables</li> <li>Classroom (Chevron) 3 per 8 ft.<br/>tables</li> <li>Classroom (Chevron) 4 per 8 ft.<br/>tables</li> <li>Classroom (Chevron) 4 per 8 ft.<br/>tables</li> <li>Cocktail Rounds</li> <li>Conference</li> <li>Crescent Rounds</li> <li>Crescent Rounds of 5</li> <li>Crescent Rounds of 6</li> <li>Eshaped</li> <li>Exhibit</li> </ul> | <ul> <li>Rooms that work*</li> <li>Rooms with internet access*</li> <li>Run of the house</li> <li>Separate floors for women*</li> <li>Single with pullout</li> <li>Single-bedded<br/>accommodations*</li> <li>Studios*</li> <li>Suites*</li> <li>Total available rooms and<br/>suites*</li> </ul> | Rooms/Conference Facilities located on hotel's premise, Room Name(s), Max Capacity etc         On-Site Property Text- any other information regarding the hotel that is not reflect in the other fields. We do not encourage the hotels to complete this field.         On-Site Recreational Text-Detailed Information regarding the Recreational Services/Facilities on hotel's premises can be uploaded here, Opening Hours, Service Types etc         Primary Point of Interest- HIGH SELLING POINT. Example:         Primary Point of Interest         Aquarium |
| <ul> <li>Existing</li> <li>Flow (no tables or chairs)</li> <li>Hollow square</li> </ul>                                                                                                    | <ul><li>Total rooms*</li><li>Total rooms and suites*</li></ul>                                                                                                    | Reservation Agreement-Free Text                                                                                                    |
| <ul> <li>Island Exhibit</li> <li>Open square</li> <li>Peninsula Exhibit</li> <li>Perimeter Exhibit</li> <li>Perimeter seating</li> <li>Reception</li> <li>Registration</li> </ul>                                                                                                    | <ul> <li>Twin bedrooms*</li> <li>Twin twin bedrooms*</li> <li>Villa*</li> <li>Villa for 1</li> <li>Villa for 2</li> </ul>                                                                                                    | Room Information - HIGH SELLING POINT.<br>General information about hotel rooms<br>highlighting the information about amenities,<br>and the décor, for all of room types, or list of<br>hotel rooms with descriptions. Information<br>whether the hotel can provide/accommodate<br>Rollaways in the rooms                                                                                                    |
| <ul> <li>Rounds for 10</li> <li>Rounds for 8</li> <li>Royal Conference</li> <li>Tshaped</li> <li>Table top exhibits</li> <li>Talk show</li> <li>Theater Chevron</li> <li>Theater Semicircle</li> <li>Theatre</li> <li>U Shape</li> <li>U Shape</li> </ul>                                                                                                    | <ul> <li>Villa for 3</li> <li>Villa for 6</li> <li>Villa for 8</li> </ul>                                                                                                    | Tag Line<br>Important: If using the Tag Line for date<br>specific information be sure to inform the hotel<br>to keep this information updated regularly, for<br>example 'the pool will be closed from 15Sep to<br>30Sep 2017 for maintenance'<br>Tax Information- the Default Lodging Tax<br>Policy Text in Preferences can be uploaded<br>here                                                                                                    |

#### Preview Edit All -Optional Fields List -Continued

|                    | Preview Edit All -Optional Fields List -Continued               |              |                                                                                                    |  |
|--------------------|-----------------------------------------------------------------|--------------|----------------------------------------------------------------------------------------------------|--|
| PROPERTY AMENITIES |                                                                 |              | ROOM AMENITIES                                                                                                    |  |
| IF SE<br>00.0      | LECTED WILL REQUIRE A COST in Format<br>0 or Free/Complimentary | Phys<br>that | ically Challenged Feature Code Measurements/Numbers/Bed Types/Room Types on amenities require it must be added if the option is selected |  |
| 0                  | Fee per additional page of incoming fax                         | 0            | Bathroom vanity in guest rooms for disabled person height                                                                                |  |
| 0                  | Fee charged for first page of outgoing fax                      | 0            | Bed types of wheelchair accessible rooms (e.g. Double)                                                                                   |  |
| 0                  | Fee charged for first page                                      | 0            | Door width in inches (numeric value)                                                                                                    |  |
| 0                  | Fee per additional page of outgoing fax                         | 0            | Height of bathroom basin (numeric value)                                                                                                 |  |
| 0                  | Calling card calls (comp or cost)                               | 0            | Height of bathroom toilet seat (numeric value)                                                                                           |  |
| 0                  | Carrier access (comp or cost)                                   | 0            | Height of controls at highest operable part for bath (numeric value)                                                                     |  |
| 0                  | International calls (comp or cost)                              | 0            | Height of controls at highest operable part for roll-in shower (numeric value)                                                           |  |
| 0                  | Interstate calls (comp or cost)                                 | 0            | Height of disable guest bed including mattress (numeric value)                                                                           |  |
| 0                  | Intrastate calls (comp or cost)                                 | 0            | Height of elevator external buttons (numeric value)                                                                                      |  |
| 0                  | Local calls (comp or cost)                                      | 0            | Height of elevator internal buttons (numeric value)                                                                                      |  |
| 0                  | Operator-assisted calls (comp or cost)                          | 0            | Height of elevator internal handrails (numeric value)                                                                                    |  |
| 0                  | Toll free calls (comp or cost)                                  | 0            | Height of non-slip handrails adjacent to bath (numeric value)                                                                            |  |
|                    |                                                                 | 0            | Height of non-slip handrails adjacent to bathroom toilet (numeric value)                                                                 |  |
|                    |                                                                 | 0            | Height of non-slip handrails in shower area (numeric value)                                                                              |  |
|                    |                                                                 | 0            | Length/depth of clear floor space in front of bath (numeric value)                                                                       |  |
|                    |                                                                 | 0            | Length/depth of clear floor space in front of guest bathroom toilet (numeric value)                                                      |  |
|                    |                                                                 | 0            | Light switches in guest rooms for disabled persons height (numeric value)                                                                |  |
|                    |                                                                 | 0            | Light switches in guest rooms for disabled persons height (feet)                                                                         |  |
|                    |                                                                 | 0            | Light switches in guest rooms for disabled persons height (inches)                                                                       |  |
|                    |                                                                 | 0            | List available room types for disabled persons- 8 fields (room names or codes)                                                           |  |
|                    |                                                                 | 0            | Lowered deadbolt in guest room for disabled persons height (in feet)                                                                     |  |
|                    |                                                                 | 0            | Lowered deadbolt in guest room for disabled persons height (in inches)                                                                   |  |
|                    |                                                                 | 0            | Number of each room type equipped for disabled persons- 8 fields (Room numbers e.g. 101, 204, 318)                                       |  |
|                    |                                                                 | 0            | Number of roll-in showers available for disabled person (numeric value)                                                                  |  |
|                    |                                                                 | 0            | Number of rooms for disabled persons equipped with standard tub (numeric value)                                                          |  |
|                    |                                                                 | 0            | Nu4mber of rooms with Braille (numeric value)                                                                                            |  |
|                    |                                                                 | 0            | Number of rooms with wheelchair accessible showers (numeric value)                                                                       |  |
|                    |                                                                 | 0            | Number of wheelchair accessible rooms (numeric value)                                                                                    |  |
|                    |                                                                 | 0            | Other services for persons with disabilities (text)                                                                                      |  |
|                    |                                                                 | 0            | Peephole in guest room for disabled person height (in ft)                                                                                |  |

|           | Preview Edit All -Optional Fields List -Continued                                           |
|-----------|---------------------------------------------------------------------------------------------|
|           | ROOM AMENITIES                                                                              |
| CONTIN    | IUED: Physically Challenged Feature Code- Measurements/Numbers/Bed Types/Room Types on amer |
| that requ | uire it must be added if the option is selected                                             |
| 0         | Peephole in guest room for disabled person height (in inches)                               |
| 0         | Thermostat in guest for disabled persons height (in feet)                                   |
| 0         | Thermostat in guest for disabled persons height (in inches)                                 |
| 0         | What room types have wheel-in showers? (free form stringbox)                                |
| 0         | Which floors have handicapped rooms (numeric values e.g. 3,6)                               |
| 0         | Width/diameter of clear floor space at main hotel entrance (numeric value)                  |
| 0         | Width/diameter of clear floor space at main restaurant entrance (numeric value)             |
| 0         | Width/diameter of clear floor space in front of bath (numeric value)                        |
| 0         | Width/diameter of clear floor space in front of guest bathroom toilet (numeric value)       |
| 0         | Width/diameter of clear opening space at bathroom door (numeric value)                      |
| 0         | Width/diameter of clear opening space at bedroom door (numeric value)                       |
| 0         | Width/diameter of elevator clear door opening space (numeric value)                         |
| 0         | Width/diameter of maincorridors (numeric value)                                             |
| 0         | Width/diameter of wheelchair turning space in bathroom (numeric value)                      |
| 0         | Width/diameter of wheelchair turning space in bedroom (numeric value)                       |
| 0         | Width/diameter of wheelchair turning space in lobby/reception area (numeric value)          |
| 0         | Width/diameter of clear floor space in front of guest bathroom toilet (numeric value)       |
| 0         | Width/diameter of clear opening space at bathroom door (numeric value)                      |
| 0         | Width/diameter of clear opening space at bedroom door (numeric value)                       |
| 0         | Width/diameter of elevator clear door opening space (numeric value)                         |
| 0         | Width/diameter of maincorridors (numeric value)                                             |
| 0         | Width/diameter of wheelchair turning space in bathroom (numeric value)                      |
| 0         | Width/diameter of wheelchair turning space in bedroom (numeric value)                       |
| 0         |                                                                                             |
| 0         | Width/diameter of wheelchair turning space in lobby/reception area (numeric value)          |

**IMPORTANT:** Ensure the amenities listed in the free form text in **Additional Information** and **Room Descriptions Field** in **Room Types** are listed (and selected) in **Preview Edit All>Property Amenities** and **Room Features**.

**Property Build Guide**- Continued next page

#### **Preferences**

# Selecting New<br/>PreferencesSELECTING NEW PREFERENCESBy selecting the Preferences, you are selecting the default policies for your

By selecting the Preferences, you are selecting the default policies for your hotel. The mandatory Preferences you must select are:

- Cancelation Policy
- Guarantee Policy
- Default Lodging Tax Policy
- No Show Policy

Preference Type

| <ul> <li>Child Age</li> </ul> | Range     |  |         |
|-------------------------------|-----------|--|---------|
| Click on                      | + Add New |  |         |
| Setup Prefere                 | nces      |  | English |
|                               |           |  |         |

Preference Value

Select the Default Policy in **Preference Type** from the drop-down list. *Tip:* Type PMM and select the Default Policy

| Preference Type  | BAR/DBAR/Rate Index Max Count                   |              |
|------------------|-------------------------------------------------|--------------|
| Preference Value | РММ                                             | R            |
|                  | PMM - Account Sell Rules                        | ~            |
| quired fields.   | PMM - Allow modifications to keep original rate |              |
|                  | PMM - Block Marketing Email?                    |              |
|                  | PMM - Chain Managed GDS Reject Queue?           |              |
|                  | <u>PMM</u> - Cutoff Time (in days)              |              |
|                  | PMM - Default Cancellation Policy               |              |
|                  | PMM - Default Early Checkout Policy             | $\checkmark$ |
|                  | DMMA Default Fee Dellas                         |              |

Select the Default Cancellation Policy in **Preference Value** from the dropdown list

| * Preference Type | PMM - Default Cancellation Policy   | Ŧ |
|-------------------|-------------------------------------|---|
| Preference Value  | 1 day by 12AM / 1nt penalty         | * |
|                   |                                     | ٩ |
| ilds.             | 2 days by 12pm / 1nt penalty        | • |
|                   | 2 days by 2pm / 1nt penalty         |   |
|                   | 2 days by 2pm / No Penalty          |   |
|                   | 2 days by 3pm / 1nt                 |   |
|                   | 2 days by 4pm / 1nt penalty         |   |
|                   | 2 days by 4pm / 80% 1st day penalty |   |
|                   | 2 days by 4pm / Full Stay Penalty   | ~ |
|                   | 2 dave by 5nm / 1nt nonalty         |   |

Continued next page

+ Add New

#### Preferences, Continued

| Changing<br>Existing<br>Preferences | Follow the s<br>hotel. | <b>CHANGING EX</b><br>steps below to change a D                                                                                | <b>CISTING PREFERENCES</b><br>Default Policy in Preference for your                                                                                    |  |  |
|-------------------------------------|------------------------|----------------------------------------------------------------------------------------------------|----------------------------------------------------------------------------------------------------|--|--|
|                                     | 1                      | From the dashboard, click the Preferences link.                                                                                |                                                                                                    |  |  |
|                                     | 2                      | From the <b>Setup Prefere</b><br>Preference you need to u                                                                      | <b>nces</b> screen, click the <sup>Edit</sup> next to the update. For example:                                                                         |  |  |
|                                     |                        | Preference Type                                                                                                    | Preference Value + Add New                                                                                                    |  |  |
|                                     |                        | PMM - Child Age Range                                                                                                    | Range Defined Inactivate Edit                                                                                                    |  |  |
|                                     | 3                      | Based on the Preference you are editing you will be presented with different field options to edit, listed below are examples: |                                                                                                    |  |  |
|                                     |                        | Preference                                                                                                    | Preference Value Example                                                                                                    |  |  |
|                                     |                        | PMM – Default<br>Cancellation Policy                                                                                           | Preference Value 48 Hour Cancel Policy 🔹                                                                                                    |  |  |
|                                     |                        | PMM – Default<br>Guarantee Policy                                                                                              | Preference Value Credit Card Guarantee 🔻 🗐                                                                                                    |  |  |
|                                     |                        | PMM – Default                                                                                                    | Preference Value Default Tax Policy                                                                                                    |  |  |
|                                     |                        | Lodging Tax Policy                                                                                                    | <i>Important</i> ∴ It is strongly<br>recommended that you contact<br>Pegasus prior to making a change<br>from inclusive to exclusive of TAX<br>POLICY. |  |  |
|                                     |                        | PMM – Child Age<br>Range                                                                                                    | Preference Value 0 • 10 • Range 1<br>11 • 14 • Range 2<br>15 • 18 • Range 3                                                                            |  |  |
|                                     | 4                      | Click the Save Change                                                                                                    | button.                                                                                                    |  |  |

**Property Build Guide**- Continued next page

#### **Image Gateway**

**IMPORTANT- Image Gateway** will be activated and available once the hotel is set live in GDS

#### Unacceptable Images &/or Categories

The below image types are not acceptable across the industry and can cause distribution issues - please avoid using the below:

| Item/Topic                 | Category         | Notes                                                         |
|----------------------------|------------------|---------------------------------------------------------------|
| Logo                       | Logo             | Any image that contains a logo                                |
| Watermarks                 | n/a              | Any image that contains a watermark                           |
| Maps                       | Map              | Any image that contains a map                                 |
| Illustrations              | n/a              | Any file that is an illustration instead of an actual image   |
| Floor Plans                | n/a              | Any file that is of the floor plan instead of an actual image |
| Nearby / Local Attractions | Local Attraction | Any file that is of a Near-by or Local Attraction             |
| Basic                      | Basic            | Any image that is given a Category of Basic                   |
| Promotional                | Promotional      | Any image that is given a Category of Promotional             |

#### Image Standards

#### File / Media Info

- 1. File Type Image/jpeg
  - jpeg is the preferred file type by most distribution channels
    - There have been instances of images not appearing because the file type was not jpeg
- 2. Media Type Photo
  - Only Photos are covered under the current Pegasus License
- 3. Original Name
  - The name of the image file used during upload process
- 4. Original Size
  - Pixel Size | File Size | Megapixel Size
- 5. Public / Private ID
  - The unique identifier associated to the image
    - Public ICE Generated and will be used for Public Distribution
    - · Private Not in use for Pegasus Clients
- 6. Modified Date

-

- The Date in which the image was last updated / modified
- Links Provides a larger view of the image and gallery
  - 1. Image Link
    - Shows the individual image selected
  - 2. Live Media Gallery
    - Shows a slideshow with all the hotel's images
  - 3. Edited Media Gallery
    - Shows a slideshow with all the hotel's images as they will appear with current settings (settings will not be distributed until you Save and Activate the changes/gallery)

#### Image Gateway, Continued

#### Image Settings

- Select an image to update it
- a. Thumbnail: Click the magnifying glass icon to view the image larger or smaller
- Expand each section by clicking the arrow icon
  - Move your mouse to a section and click the pencil icon to edit its fields

#### **Caption**

Caption = Enter a brief Caption / Max of 96 characters

This text will appear above or below the Image in the Live Media Gallery

Ð

Description = Enter in a brief Description of the Image / Max of 1,024 characters

- Used to provide more details about the image
- If there is no additional text for the image, then the best practice is to copy the Caption
- This text will appear as Info linked to the Image in the Live Media Gallery
  - Select the Image and click on the Info button

#### Note: Not all Channels support this Description or Additional Text

#### **Category**

Category = Select from the drop down Note: Please refer to Section 1.3 for guidelines

#### **Tags**

PrecICE Tags - Are additional Categories that can be associated to an image to make it appear in more searches

- During the image upload, the Gateway will automatically pick the Tag(s) to be associated according to the filename that was used for the image
  - Best Practice
    - Ensure that the defaulted tags apply to the Image
    - Ensure that any additional tags that apply are added as this will increase its searchability
- A tag can be added/updated at anytime

Click + Edit...

or go to the Tags tab

To expand a Tag section, click its arrow icon

Check mark and fill in the boxes where they appear

To return to the image details, go back to the Photo tab

Photo

Image Gateway, Continued

#### Add a New Image

- 1. Click the Image Gateway Link in RVNG to access your Gallery
- 2. Enter Edit Mode
  - a. Confirm at the prompt
- 3. Right Click one of the existing images to drop down its menu
- 4. Select Add New Photo
- 5. Locate the folder where images are stored
- 6. There are two methods in which you can Add/Upload the Image
  - a. Top of Gallery
    - Select an image (hold the Shift key to select multiple images) the image(s) will automatically be place at the top of the Gallery
  - b. Drag & Drop
    - Drag the selected image and drop it to the desired position in the Gallery The Gallery will automatically shift to make room for the image(s)
- 7. Update the image's settings
- 8. Click the Info icon 👔 to check its details
- 9. Re-Order the image(s) move images to another position in the Gallery
  - a. From the image list on left, select an image
  - b. Drag and drop the image into the desired position

NOTE: The order in which you have the Gallery arranged will be distributed out the various Channels, but each Channel does reserve the right to display them in the order that works according to their system / server

10. Exit & Save Gallery

Save and exit...

11. Click OK

#### Modify an Image

- 1. Click the Image Gateway Link to access your Gallery
- 2. Enter Edit Mode
  - a. Click Confirm at the prompt
- 3. Locate the image
- 4. Update the image's settings, details and order

Enter edit mode

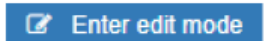

#### Delete an Image

- 1. Click the Image Gateway Link to access your Gallery
- 2. Enter Edit Mode
  - a. Click Confirm at the prompt
- 3. Locate & Highlight the image
- 4. Right Click the Image
- 5. Select Delete from the Menu
  - a. Click Delete at the confirmation prompt
- 6. Exit & Save Gallery
  - a. From your dashboard, in the upper right-hand corner, click Save & Exit
  - b. When Exit Options window opens
    - Select Save & Activate Changes
       If you do not select this, the Gallery will not be released for distribution
  - c. Click OK

Property Build Guide- Continued next page

Delete Cance

Save and exit.

Enter edit mode

Are you sure you want to delete this asset?

#### Images Booking Engine- for CCM (Call Center Module) ONLY

# IMPORTANTThe Image Booking Engine screen allows you to add, edit and remove images<br/>ONLY for Call Center Module (CCM) distribution. RVNG CCM is used by our<br/>Pegasus Voice Reservation offices to book reservations for your hotel.<br/>Images uploaded here will NOT be distributed to GDS, ADS or Pegasus<br/>2017 IBE

From your property dashboard, click the Images-Booking Engine link.

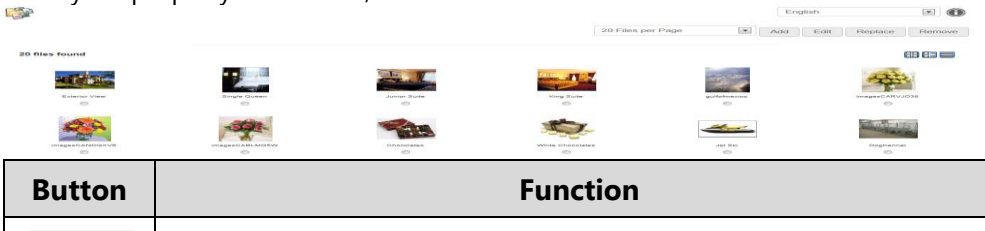

Action Buttons

| 6      |                                                                                            |                                                                                                    |                                                                          |  |  |  |
|--------|--------------------------------------------------------------------------------------------|----------------------------------------------------------------------------------------------------|--------------------------------------------------------------------------|--|--|--|
| Button | Function                                                                                   |                                                                                                    |                                                                          |  |  |  |
| Add    | Add a new image. There is no limit to the number of images you keep in your image gallery. |                                                                                                    |                                                                          |  |  |  |
| Edit   | Allows you to upda<br>manage where and                                                     | te information<br>in which order                                                                                                    | e information about the image and<br>n which order it will be displayed. |  |  |  |
|        | Fields                                                                                     | Updates to                                                                                                    |                                                                          |  |  |  |
|        | Title                                                                                      | Internal information only, so that the<br>image is easily identifiable in your<br>image gallery                                                                                                    |                                                                          |  |  |  |
|        | Category                                                                                   | Will determine where your image will<br>be displayed on the CCM. An image<br>must have a <b>Category</b> associated to it<br>for it to be visible in the CCM. The<br>following categories can be used: |                                                                          |  |  |  |
|        |                                                                                            | Category                                                                                                    | Examples                                                                 |  |  |  |
|        |                                                                                            | Amenity                                                                                                    | Fruit basket, tea & coffee tray                                          |  |  |  |
|        |                                                                                            | Dining                                                                                                    | Restaurant, lounge                                                       |  |  |  |
|        |                                                                                            | FacilityPool, health club, golf<br>course, beach, spa                                                                                                    |                                                                          |  |  |  |
|        |                                                                                            | Property Exterior view, lobby                                                                                                    |                                                                          |  |  |  |
|        |                                                                                            | Room Guest rooms, suites                                                                                                    |                                                                          |  |  |  |
|        | Height/ Width/<br>Border Width                                                             | Customize th<br>220H by 990\                                                                                                    | e image; the standard is<br>N.                                           |  |  |  |

#### Images Booking Engine- for CCM (Call Center Module) ONLY, Continued

| Action      | Button  |                             | Function                                                                                                  |
|-------------|---------|-----------------------------|----------------------------------------------------------------------------------------------------|
| (continued) | Edit    |                             |                                                                                                    |
|             |         | Fields                      | Updates to                                                                                                |
|             |         | Caption                     | Text that will display above the image<br>(does not show in the Call Center<br>Module)                    |
|             |         | Hover/Tool<br>tip           | Text that will display when a cursor is<br>placed or hovered over the image<br>(does not show in the CCM) |
|             |         | Order                       | Order you want your images to display<br>(lowest number will be the first image<br>to display)            |
|             |         |                             |                                                                                                    |
|             | Replace | Allows you to updated image | replace an existing image with a new or<br>e.                                                             |
|             | Remove  | Deletes image               | from the gallery.                                                                                         |

**Property Build Guide**- Continued next page

#### **Room Building**

Item Wizard –The Item Wizard guides you through the room type build process. The ItemInventory/Wizard collects the channel distribution information to support the<br/>automated creation of the GDS Room Codes and to update the room types<br/>in the GDS and other distribution channels. The sections below will show how<br/>to complete each Item Wizard screen.

The first step in the process is to create a Room Name as below

| Step | Action                                                                                                    |  |  |
|------|----------------------------------------------------------------------------------------------------|--|--|
| 1    | Select  Inventory/Rates from the Property Dashboard                                                                         |  |  |
| 2    | If not already selected, click the litems tab                                                                               |  |  |
| 3    | In the Items Tree, right-click the <b>Property Room Types</b> folder<br>and select <b>New Item</b> from the drop-down menu. |  |  |
| 4    | Enter the Room Name in the Item Name field.                                                                                 |  |  |
| 5    | Click the Add Item button.<br>The system will take you to the Item <b>Wizard</b>                                            |  |  |

| <b>Item Wizard –</b> The Item Setup screen appears by default when you add a new item. In this vou describe your room type. |                                        |                                                                                                    |                                                                                                    | ou add a new item. In this screen,                                |
|----------------------------------------------------------------------------------------------------|----------------------------------------|----------------------------------------------------------------------------------------------------|----------------------------------------------------------------------------------------------------|-------------------------------------------------------------------|
| Screen                                                                                                    | Step                                   |                                                                                                    | Action                                                                                                    | l                                                                 |
|                                                                                                    | 1 Product N<br>Internet B<br>Interface | Product Name an<br>Internet Booking E<br>Interface Name (s                                                                                                    | d <b>Description</b> go to<br>ngines.<br>same as Product Na                                                                                                    | the Call Center and the me) and Interface Description             |
|                                                                                                    |                                        | go to the GDS/ADS<br>Description – Long<br>duplicate the Roor<br>highlight the sellin<br>information. Keep<br>lines.<br>Interface Name (3<br>Interface Description<br>Interface Description<br>Interface Description<br>Product Name: Standard Do<br>Description: Standard Do<br>Description: Standard Do<br>Description: Standard Do<br>Description: Standard Do<br>Description: Standard Do<br>Description: Standard Do<br>Description: Standard Do<br>Description: Standard Do<br>Description: Standard Do<br>Description: Standard Do<br>Description: Standard Do | 5.<br>( description, list the Room Amenities, do not<br>n Name. The room description should always<br>g points, including amenities and bed type<br>the description short, if possible no longer than 4<br>(30 Characters) – Same as Product Name<br>tion<br>tion Line 1 (30 Characters) - Same as Product Name<br>tion Line 2 (45 Characters) - Key points of the Long<br>te bestselling points within "Description"]<br>tion Line 3 (45 Characters) – Further Key points of<br>tons [list the bestselling points within "Description"]<br>uelen sized bed in<br>prary ad spaces<br>uble Room<br>'INCL INTERNET/GYM POOL<br>hy access to health club |                                                                   |
|                                                                                                    |                                        | Complimenta<br>Breakfast In                                                                                                    | ary access to health club                                                                                                    |                                                                   |
|                                                                                                    | 2                                      | Field                                                                                                    | Action                                                                                                    |                                                                   |
|                                                                                                    |                                        | Room Type                                                                                                    | Select the type of room.                                                                                                    | -                                                                 |
|                                                                                                    |                                        | Smoking Allowed                                                                                                    | Select the checkbox to allow                                                                                                    |                                                                   |
|                                                                                                    |                                        | Number of Bedrooms                                                                                                    | Select the number of<br>separate bedrooms in the<br>room. Select 0 for a<br>standard hotel room.                                                                                                    |                                                                   |
|                                                                                                    |                                        | Number of Rollaways                                                                                                    | Select the number of extra bedding allowed.                                                                                                    |                                                                   |
|                                                                                                    |                                        | Important: Smoking<br>CODES. This will be of<br>Smoking Rooms<br>Smoking Allowed:<br>Number of Bedrooms:<br>Number of Rollaways:<br>N/A                                                                                                    | g Allowed- Select -Yes                                                                                                    | -<br>s to generate correct GDS ROOM<br>Setup Tab to 'NO' for Non- |

| Item Wizard –<br>Item Setup | Step        | Action                                                                                                    |                                                                                                    |  |  |
|-----------------------------|-------------|----------------------------------------------------------------------------------------------------|----------------------------------------------------------------------------------------------------|--|--|
| Screen                      | 2<br>(cont) |                                                                                                    |                                                                                                    |  |  |
| (continued)                 | (cont.)     | Field                                                                                                    | Action                                                                                                    |  |  |
|                             |             | Number of Persons<br>Allowed Without a<br>Rollaway                                                                       | Select the number of people<br>that can occupy the room<br>without adding extra<br>bedding.                                                          |  |  |
|                             |             | Ground Floor?                                                                                                    | Select if the room is on the<br>Ground Floor                                                                                                    |  |  |
|                             |             | Notify GDSs                                                                                                    | Select the checkbox to create<br>the room type and associated<br>rate plan in the GDS/ADS and<br>generate notifications if/when<br>the item changes. |  |  |
|                             |             | Maximum Occupancy                                                                                                    | Select the maximum<br>number of people that can<br>occupy the room.                                                                                  |  |  |
|                             |             | Maximum Adults                                                                                                    | Select the maximum<br>number of adults that can<br>occupy the room.                                                                                  |  |  |
|                             |             | Maximum Children                                                                                                    | Select the maximum<br>number of children that can<br>occupy the room.                                                                                |  |  |
|                             |             |                                                                                                    |                                                                                                    |  |  |
|                             | 3           | Click the Next button. The appears. You can use the Back menu in the upper left-hand cor screen to modify your room type | Generate Room Codes screen<br>button on the screen<br>mer to return to any previous<br>e before saving.                                              |  |  |

| Item Wizard:<br>Generate<br>Room Codes | Use this sc<br>room code | this screen to select your bed types and then generate your GI<br>m codes.                                                                                                    |                                                                                                    |                                                                   |          |                    |
|----------------------------------------|--------------------------|----------------------------------------------------------------------------------------------------|----------------------------------------------------------------------------------------------------|-------------------------------------------------------------------|----------|--------------------|
| Screen                                 | Step                     |                                                                                                    |                                                                                                    | Action                                                            |          |                    |
|                                        | 1                        | Select the appropriate bed type(s) from the drop-down liss<br>Edding Types & Number of Bades<br>Number of Couble(Full) Sedas<br>Number of Queen Eddas<br>Number of Sing Bedas<br>Number of Sing Bedas<br>Number of Sing Redas<br>Number of Sing Redas<br>Number of Sing Redas<br>Number of Sing Redas<br>Number of Sing Redas |                                                                                                    |                                                                   |          | e drop-down lists. |
|                                        | 2                        | Click the Generate<br><i>Result:</i> The room<br>bottom of the scr                                                                                                    | button.<br>n codes al<br>een.<br>Channel<br>Amadeus<br>Galileo<br>Sabre<br>Worldspan<br>ADS<br>EAP | Reom Code           S1*           S1K           S1K           S1K | override | appear at the      |
|                                        | 3                        | Click the Next<br><i>Result:</i> The Sum                                                                                                    | button.                                                                                            | reen appo                                                         | ears.    | <u>.</u>           |

*Important:* Never use 'Number of Other Beds' on its own. If selected, please advise the type of Other Beds in Interface Description Line 2.

Item Wizard: Summary Screen

The Summary Screen displays a summary of your newly created room type. You will use this screen to review your room type and save it if everything is correct.

| Step | Action                                                                                                    |
|------|----------------------------------------------------------------------------------------------------|
| 1    | Review the summary screen. Use the scroll bar to view the Room Codes.                                                  |
| 2    | Click the <b>Save</b> button.<br><b>Result:</b> The item saved notice appears.                                         |
| 3    | Click the or button.<br><b>Result:</b> The <b>Channels Tab</b> , <b>Setup Item Channel Settings</b><br>screen appears. |

**Channels Tab** In the **Channels Tab**, you will be able to check your channel conversion codes and review/update room type descriptions

| 2 | If you nee<br>description | ed to <b>edit</b> conversion codes or update room type<br>ns per distribution channel, do the following: |                                                                                                    |           |  |  |
|---|---------------------------|----------------------------------------------------------------------------------------------------|----------------------------------------------------------------------------------------------------|-----------|--|--|
|   | Step                      | p Action                                                                                                 |                                                                                                    |           |  |  |
|   | 1                         | Click the Edit I code you want                                                                           | Click the Edit link to the right of the channel code you want to change.                                                                       |           |  |  |
|   | 2                         | In the Setup It<br>the changes.                                                                          | In the Setup Item Channel Settings screen, enter the changes.                                                                                  |           |  |  |
|   |                           | For the descript<br>and <b>Long Desc</b><br>Description (u                                               | For the description, enter the <b>Short Description</b><br>and <b>Long Description</b><br><b>Description</b> (up to 960 characters), as needed |           |  |  |
|   |                           | <b>Note:</b> The <b>Lon</b><br>sent to the GDS<br>type name.                                             | <b>g Description</b> is the descripti<br>S/ADS and <u>must</u> include the ro                                                                  | on<br>oom |  |  |
|   |                           | Short Description                                                                                        | Deluxe King Suite                                                                                                    | -         |  |  |
|   |                           | Long Description                                                                                         | Deluxe King Suite                                                                                                    |           |  |  |
|   |                           |                                                                                                    | WIFI,Bathrooom Amenities                                                                                                    |           |  |  |
|   |                           | Extended Long Desc                                                                                       | Balcony.                                                                                                    |           |  |  |
|   | 3                         | Click the Sa                                                                                             | ve button to save the chang                                                                                                    | jes.      |  |  |

| Step |                                                                 | Action                                                                                                    |  |  |  |
|------|-----------------------------------------------------------------|----------------------------------------------------------------------------------------------------|--|--|--|
| 1    | Select the                                                      | tab.                                                                                                    |  |  |  |
| 2    | Enter information in                                            | nter information into the fields, if required. Examples:                                                                                                    |  |  |  |
|      | Field                                                           | Example                                                                                                    |  |  |  |
|      | External<br>Reference<br>Required for<br>Interfaces             | Enter the same Item Code that is entered in<br>Channel Conversions for the interface<br>Interface Code                                                                                                    |  |  |  |
|      | Authorized<br>Inventory OR<br>FreeSell without<br>inventory     | Authorized Inventory- update the max<br>number of rooms to sell for the room type<br>Authorized Inventory 21<br>OR Use to set a Room with FreeSell<br>Inventory (No limit).<br>Freesell without inventory? |  |  |  |
|      | Change<br>Smoking<br>Allowed to NO<br>for Non-<br>Smoking Rooms | Smoking Allowed N/A<br>Yes                                                                                                    |  |  |  |
|      | Click the Sa                                                    | we button to save the changes.                                                                                                    |  |  |  |
|      |                                                                 |                                                                                                    |  |  |  |

# Item SetupAfter you have created the Room Type in Item Wizard there are some fieldsTabin the Item Setup tab that must be completed

**Property Build Guide-** Continued next page

#### **Updating Existing Room' Descriptions**

Item Wizard -To update the room descriptions for your hotel you will need to use ItemInventory/Wizard in Inventory/Rates. Follow the steps below to update the<br/>description for a room type.

| Step | Action                                                                                                    |  |  |  |  |
|------|----------------------------------------------------------------------------------------------------|--|--|--|--|
| 1    | From the dashboard, click the Inventory/Rates link.                                                                                                    |  |  |  |  |
| 2    | You are navigated to <b>Inventory/Rates</b> , and placed in the <b>Items</b> tree by default. Click the arrow, <b>&gt;</b> , to expand the property room type folder. For example:                                                                                                    |  |  |  |  |
|      | Vertical and the second second |  |  |  |  |
|      | Double Double                                                                                                    |  |  |  |  |
|      | 🕨 🎥 Honeymoon Suite                                                                                                    |  |  |  |  |
|      | 🕨 🎥 Junior Suite                                                                                                    |  |  |  |  |
|      | 🕨 🎥 King Bed                                                                                                    |  |  |  |  |
|      | 🕨 🌆 King Suite                                                                                                    |  |  |  |  |
|      | ▶ 🍺 Penthouse Suite                                                                                                    |  |  |  |  |
|      | ▶ 🎥 Single Queen works                                                                                                    |  |  |  |  |
| 3    | Click the room type in the Item Tree that you need to update.<br>For example:                                                                                                    |  |  |  |  |
|      | V 🎲 Add Item                                                                                                    |  |  |  |  |
|      | 🔻 🃴 Property Room Types                                                                                                    |  |  |  |  |
|      | 🕨 📴 Double Double                                                                                                    |  |  |  |  |
|      | ▶ 🇊 Honeymoon Suite                                                                                                    |  |  |  |  |
|      | Junior Suite                                                                                                    |  |  |  |  |
|      | 🕨 🍺 King Bed                                                                                                    |  |  |  |  |
|      | ▶ 🍺 King Suite                                                                                                    |  |  |  |  |
|      | Penthouse Suite                                                                                                    |  |  |  |  |
|      | 🕨 🍺 Single Queen works                                                                                                    |  |  |  |  |
| 4    | Click the <b>Item Wizard</b> tab. You are navigated to the <b>Item Setup</b> screen of Item Wizard.                                                                                                    |  |  |  |  |

#### Updating Existing Room' Descriptions, Continued

| Step | Action                                                                                   |                                                                                                    |                                                                                                    |  |  |
|------|------------------------------------------------------------------------------------------|----------------------------------------------------------------------------------------------------|----------------------------------------------------------------------------------------------------|--|--|
| 5    | Update the <b>Description</b> and <b>Interface Description</b> field <b>Item Setup</b> . |                                                                                                    |                                                                                                    |  |  |
|      | Field                                                                                    | Example                                                                                                    |                                                                                                    |  |  |
|      | Descri                                                                                   | Description                                                                                                    | Goes to Call Center and Internet Booking<br>Engine channels, and allows for up to 4000<br>characters. |  |  |
|      |                                                                                          | Description: Standard 2 doubles w flat screen                                                                                                    |                                                                                                    |  |  |
|      | Interface<br>Description                                                                 | Goes to GDS and ADS channels         Interface Name:       Double Double         Interface Description:       2 double beds w flat screen         Coffee maker and free loca       City view newly renovated         Note:       Line one is 30 characters including         spaces and must contain the room name,       and lines two and three can be up to 45         characters including spaces.       Limit special         characters' use to period (.), slash (/) and dash       (-). |                                                                                                    |  |  |
|      | Step<br>5                                                                                | Step       Update the Description         5       Update the Description         Field       Description         Interface       Description         Interface       Description                                                                                                    |                                                                                                    |  |  |

#### Updating Existing Room' Descriptions, Continued

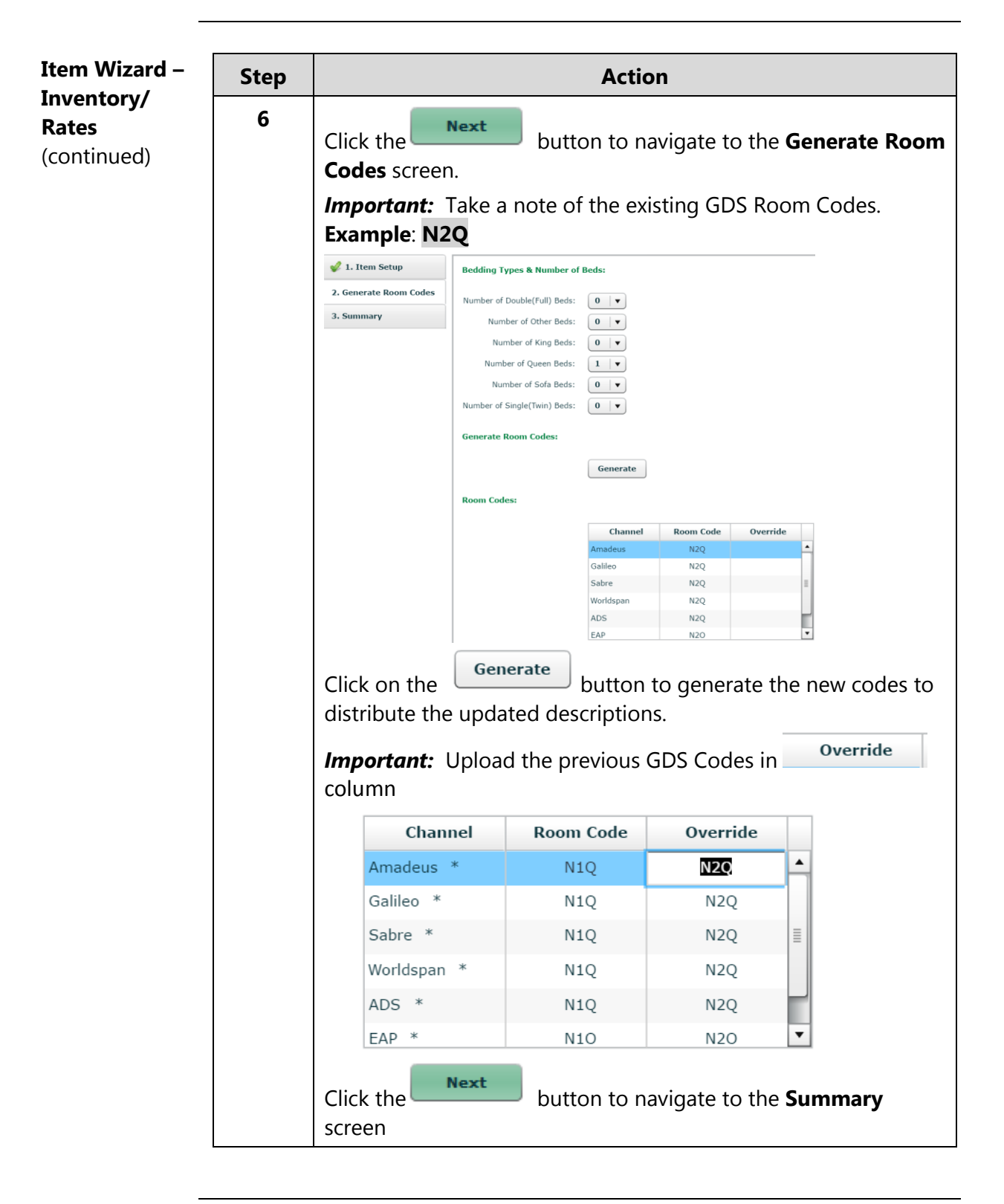

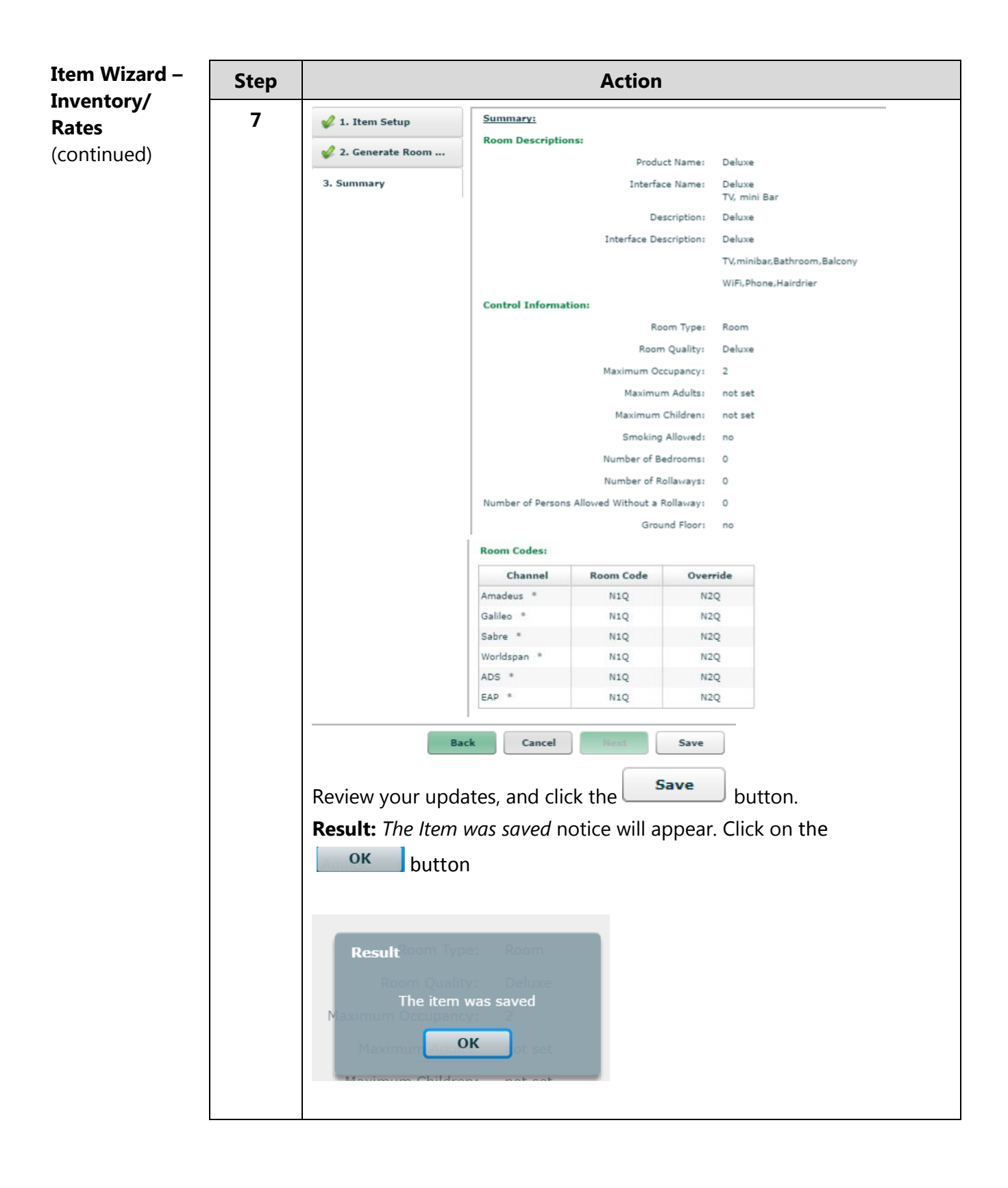

**Property Build Guide-** Continued next page

#### **Rate Building**

Adding a New Rate in the Rate Tree

The first part of creating a new rate is adding it in the **Rate Tree**, follow the steps below to add your rate in the Rate Tree.

#### Step Action From the Property Dashboard, select the » Inventory/Rates 1 link. 2 Rates Select the tab. 3 In the **Rates Tree**, right click the location where you want to add the rate plan. *Tip*: *Use* the arrow, ▶, to expand the rate levels. 4 From the pop-up menu, click the Add Rate option to access the Rate Name window. 🕨 🍒 Standard f Search Rate ... Add Rate Rename Rate Delete Rate Copy Rate Copy Rate Template Lock Rate Add Item Cancel 5 Enter the rate name in the **Rate Name** window. Add Rate Promotional Rate 1 Rate Name: 6 Add Rate Click the button, and you will be navigated to Rate Wizard.

| Rate Wizard –<br>Inventory/<br>Rates | The Rate V<br>Wizard co<br>automated<br>how to co | 'izard guides you through the Rate Plan build process. The Rate<br>ects the channel distribution information to support the<br>creation of the GDS Rate Codes This sections below will show<br>nplete each Rate Wizard screen.                                                                                                    |                                                                                                    |                                                                                |  |  |
|--------------------------------------|---------------------------------------------------|----------------------------------------------------------------------------------------------------|----------------------------------------------------------------------------------------------------|--------------------------------------------------------------------------------|--|--|
| Rate Wizard,                         |                                                   |                                                                                                    |                                                                                                    |                                                                                |  |  |
| Build Kate                           | Step                                              | Action                                                                                                    |                                                                                                    |                                                                                |  |  |
|                                      | 1                                                 | Click the <b>v</b> <sup>1. Build Rate Plan</sup> option to access the <b>Build Rate Plan</b><br>screen. The fields listed below are populated with the rate name<br>you entered when adding the rate to the Rate Tree. Add<br>additional selling descriptions in the <b>Rate Description</b> and <b>GDS</b><br><b>Rate Description</b> fields as required. |                                                                                                    |                                                                                |  |  |
|                                      |                                                   | Rate Name                                                                                                    | ·                                                                                                    |                                                                                |  |  |
|                                      |                                                   | • Pate Description                                                                                                    |                                                                                                    |                                                                                |  |  |
|                                      |                                                   | • CDS Pate Name                                                                                                    |                                                                                                    |                                                                                |  |  |
|                                      |                                                   |                                                                                                    |                                                                                                    |                                                                                |  |  |
|                                      |                                                   | • GDS Rate Description – Use this field to communicate                                                                                                    |                                                                                                    |                                                                                |  |  |
|                                      |                                                   | seamless rate descripti                                                                                                    | on information to the                                                                                                    | GDS.                                                                           |  |  |
|                                      |                                                   | Build Kate Plan:<br>Rate Name:                                                                                                    | Promotional rate 1 (PROM1)                                                                                                 |                                                                                |  |  |
|                                      |                                                   | Rate Description:                                                                                                    | Early Bird Rate Advance booking rate 100ptt deposit / No cancel                                                            |                                                                                |  |  |
|                                      |                                                   |                                                                                                    |                                                                                                    | _                                                                              |  |  |
|                                      |                                                   | GDS Rate Name:                                                                                                    | Early Bird Rate                                                                                                    |                                                                                |  |  |
|                                      |                                                   | GUS Rate Description.                                                                                                    | Advance booking rate                                                                                                    |                                                                                |  |  |
|                                      |                                                   |                                                                                                    | 100pct deposit / No cancel                                                                                                 |                                                                                |  |  |
|                                      |                                                   | <i>Important:</i> For <b>GDS Rate</b><br><b>Rate Name</b> , max 30 char<br>be up to 45 characters ind<br>that can be used are perio                                                                                                    | <b>Description</b> , field 1 <u>n</u><br>acters including spaces<br>cluding spaces. Limit sp<br>od (.), slash (/) and dash | nust be the <b>GDS</b><br>s; fields 2 and 3 can<br>becial characters<br>n (-). |  |  |

2 Enter a date in the Begin Sell Date field when the rate can be sold from.
Begin Sell Date: 04/18/2012

**End Sell Date** field- must be left blank The rate can be restricted to certain starting stay date by using the Rate Plan Active Begin Date, Rate Plan Active End Datemust be left blank

| Rate Wizard,<br>Build Rate<br>Plan,<br>Continued<br>Rate Wizard,<br>Controls<br>Screen | 3       Verify that the Notify: I checkbox is checked to create the rate plan in the GDS/ADS distribution channels and generate notifications if/when the rate plan changes and a reservation is booked.         4       Click the Next button.         From the Controls screen you will define:         • Commission         • Policies         • Rate Calculation Method |        |                                                                                 |                                                                                                    |  |  |
|----------------------------------------------------------------------------------------|----------------------------------------------------------------------------------------------------|--------|---------------------------------------------------------------------------------|----------------------------------------------------------------------------------------------------|--|--|
|                                                                                        | Section Function                                                                                                    |        |                                                                                 |                                                                                                    |  |  |
|                                                                                        | Comm                                                                                                    | ission |                                                                                 |                                                                                                    |  |  |
|                                                                                        | Calcul                                                                                                    | ation  | Step                                                                            | Action                                                                                                    |  |  |
|                                                                                        |                                                                                                    |        | 2                                                                               | The default for the <b>Commission Type</b> field<br>is <i>Use Inherited Value</i> . Click the drop-down<br>menu to change this to reflect the right<br>commission type for the rate, and enter an<br>amount in the <b>Commission Amount</b> field. |  |  |
|                                                                                        | Poli                                                                                                    | cies   | From the <b>Policies</b> section, you can:                                      |                                                                                                    |  |  |
|                                                                                        |                                                                                                    |        | <ul> <li>Choose</li> <li>Policies</li> <li>Apply a</li> <li>Attach a</li> </ul> | to use your default <b>Guarantee</b> and <b>Cancel</b><br>, or apply different Policies<br><b>Meal Plan</b> policy, if applicable<br>ny available <b>Marketing Message</b> that you                                                                |  |  |
|                                                                                        |                                                                                                    |        | Step                                                                            | Action                                                                                                    |  |  |
|                                                                                        |                                                                                                    |        | 1                                                                               | Review the <b>Guarantee</b> field, if you wish to<br>apply a guarantee policy different from the<br>default property policy, click the drop-<br>down menu, and select the required policy.                                                         |  |  |

| Policies |      |                                                                                                    |
|----------|------|----------------------------------------------------------------------------------------------------|
|          |      |                                                                                                    |
|          | Step | Action                                                                                                    |
|          | 2    | Review the <b>Cancel</b> field, if you wish to<br>apply a cancel policy different from the<br>default property policy, click the drop-<br>down menu, and select the required policy.                                                                                                    |
|          | 3    | If you have a <b>Meal Plan</b> Included policy<br>you wish to add to the rate then click the<br>drop-down field, and select from the<br>applicable Meal Plan.<br>Meal Plans:<br>Use Inherited Value<br>Breakfast<br>Breakfast<br>Full Breakfast<br>Full Breakfast<br>Full Breakfast<br>Full Breakfast<br>Full Breakfast<br>If you are attaching a Customized Meal<br>Plan created especially for your hotel, then<br>you will also need to check if the meal plan<br>cost is Included or Added to the rate.<br>Meal Plan Included YN:<br>Or<br>Meal Plan Added YN:<br>Important: The meal plan cost is entered<br>when building and customizing a meal plan<br>policy. Please contact Data Services if you<br>need to create one |
|          |      | 3                                                                                                    |

| Rate Wizard,                             | Section               |                                                                                                    | Function                                                                                                    |  |  |  |  |
|------------------------------------------|-----------------------|----------------------------------------------------------------------------------------------------|----------------------------------------------------------------------------------------------------|--|--|--|--|
| <b>Controls</b><br>Screen<br>(continued) | Calculation<br>Method | <ul> <li>From the Rate Calculation Method section, you ca</li> <li>Select the Calculation Method for your rate</li> <li>The example below is for a Standalone Rate.</li> </ul> |                                                                                                    |  |  |  |  |
|                                          |                       | Step                                                                                                    | Action                                                                                                    |  |  |  |  |
|                                          | 1 F                   | 1                                                                                                    | From the <b>Rate Calculation Method</b><br>section, select Standalone Rate from the<br>Calculation Method drop-down.                                 |  |  |  |  |
|                                          |                       | Leave the <b>Rate Available for Bar</b> checkbox unchecked.                                                                                                    |                                                                                                    |  |  |  |  |
|                                          |                       | 3                                                                                                    | From the <b>Strikethrough Calculation</b><br><b>Method</b> , drop-down field choose <b>None</b> .<br>Strikethrough Calculation Method: None <b>v</b> |  |  |  |  |
|                                          |                       | Methods                                                                                                    | Calculation Methods see the <u>Kate Calculation</u>                                                                                                  |  |  |  |  |

*Important:* When you are done with this section, click the **Next** button to go to the **Room Types** screen, where you will select your room types.

| Rate Building,<br>Continued,                 | You will se rate. Follo               | elect the room types that you want to be available for sale with this<br>we the steps below to complete this screen.                                                                                                    |  |  |  |  |  |
|----------------------------------------------|---------------------------------------|----------------------------------------------------------------------------------------------------|--|--|--|--|--|
| Room Types<br>Screen                         | Step                                  | Action                                                                                                    |  |  |  |  |  |
|                                              | 1                                     | Select <b>radio</b> button for <ul> <li>Rate Plan applies to selected room types</li> <li>option.</li> </ul>                                                                                                    |  |  |  |  |  |
|                                              | 2                                     | Select the <b>checkboxes</b> next to the room(s) you wish to add to<br>the rate.<br>Build Rate Plan:<br>Rates and Room Types: Rate Plan applies to all hotel room types<br>Room Types: Select Room Type that can be sold in this rate<br>Room Types: Select Room Types<br>Room Types: Deluxe<br>Deluxe King Suite<br>Deluxe King Suite<br>Deluxe King Suite<br>Deluxe King Suite<br>Deluxe King Suite<br>Deluxe King Suite<br>Deluxe King Suite<br>Deluxe King Suite |  |  |  |  |  |
|                                              | 3                                     | Click the <b>Next</b> button to navigate to the <b>Rates</b> screen.                                                                                                    |  |  |  |  |  |
| Rate Building,<br>Continued,<br>Rates Screen | Enter rate<br>You will o<br>Standalon | values to sell. Follow the steps below to complete this screen.<br>nly use the <b>Rates</b> screen in Rate Wizard when you select the<br><b>Rate</b> calculation method.                                                                                                    |  |  |  |  |  |
|                                              | Step                                  | Action                                                                                                    |  |  |  |  |  |
|                                              | 1                                     | You will be prompted to update the date in the <b>Seasonal End</b><br><b>Date</b> field.<br>Seasonal Start Date: 04/18/2012 Seasonal End Date: 05/31/201<br><i>Important</i> : If you do not change this date, rates <b>will only</b> be<br>applied to today's date.                                                                                                    |  |  |  |  |  |
|                                              | 2                                     | Clear any checkboxes for days this rate does not apply.<br>Days: V Sun: V Mon: V Tues: V Wed: V Thurs: V Fri: V Sat                                                                                                    |  |  |  |  |  |
|                                              | 4                                     | Enter the rates for each room type.           Ream Type         1 Adult         2 Adults         Extra Adult         Child 1           DELINE ROOM, 2 DOUBLES, NON-5         200.00         225.00         0.00         0.00           PREMIER ROOM, KING, NON-SMON         350.00         0.00         0.00         0.00                                                                                                    |  |  |  |  |  |

| Rate Building,                                      | Step                                             | Action                                                            |                                                                                                    |                                                                                                    |  |  |  |
|-----------------------------------------------------|--------------------------------------------------|-------------------------------------------------------------------|----------------------------------------------------------------------------------------------------|----------------------------------------------------------------------------------------------------|--|--|--|
| Rate Building,<br>Continued,                        | 5                                                | Click                                                             | the <b>Save Rates</b> button to save the rates.                                                                                    |                                                                                                    |  |  |  |
| Rates Screen<br>(continued)                         |                                                  | rates<br>1 as i                                                   | ates for different Season, Start and End Dates, repeat from step<br>as required, starting with updating the new Start and End Date |                                                                                                    |  |  |  |
|                                                     | 6                                                | Click the <b>Next</b> button to go to the <b>Channels</b> screen. |                                                                                                    |                                                                                                    |  |  |  |
| Rate Building,<br>Continued,<br>Contracts<br>Screen | You must s<br>plans.<br>The Contra<br>/Negotiate | select<br>acts sc<br>ed/Cor                                       | the <b>GDS R</b><br>reen is also<br>nsortia/Pre                                                                                    | <b>ate Category</b> in the Contracts Screen for all rate<br>o used-to attach a contract to a Secured<br>ferred/ Rate. |  |  |  |
|                                                     | If this is a Then select                         |                                                                   |                                                                                                    |                                                                                                    |  |  |  |
|                                                     | Non-secu                                         | ured                                                              | ed                                                                                                    |                                                                                                    |  |  |  |
|                                                     | iac                                              |                                                                   | Step                                                                                                    | Action                                                                                                    |  |  |  |
|                                                     |                                                  |                                                                   | 1                                                                                                    | Select the <b>GDS Rate Category</b> from the drop-<br>down list.                                                      |  |  |  |
|                                                     |                                                  |                                                                   |                                                                                                    | Option                                                                                                    |  |  |  |
|                                                     |                                                  |                                                                   |                                                                                                    | Corporate rate category                                                                                               |  |  |  |
|                                                     |                                                  |                                                                   |                                                                                                    | Government rate category                                                                                              |  |  |  |
|                                                     |                                                  |                                                                   |                                                                                                    | Military rate category                                                                                                |  |  |  |
|                                                     |                                                  |                                                                   |                                                                                                    | Package rate category                                                                                                 |  |  |  |
|                                                     |                                                  |                                                                   |                                                                                                    | Promotion rate category                                                                                               |  |  |  |
|                                                     |                                                  |                                                                   |                                                                                                    | Rack rate category                                                                                                    |  |  |  |
|                                                     |                                                  |                                                                   |                                                                                                    | Senior rate category                                                                                                  |  |  |  |
|                                                     |                                                  |                                                                   |                                                                                                    |                                                                                                    |  |  |  |
|                                                     |                                                  |                                                                   | 2                                                                                                    | Click the <b>Next</b> button to navigate to the <b>Channels</b> screen.                                               |  |  |  |
|                                                     |                                                  |                                                                   |                                                                                                    |                                                                                                    |  |  |  |

| Rate Building, | If this is a | Then sel    | ect                                                                                                    |  |  |  |  |
|----------------|--------------|-------------|----------------------------------------------------------------------------------------------------|--|--|--|--|
| Rate Building, | Secured rate |             |                                                                                                    |  |  |  |  |
| Continued,     |              | Step        | Action                                                                                                    |  |  |  |  |
| (continued)    |              | 1           | Select one of the options listed below:                                                                                                    |  |  |  |  |
|                |              |             | Option                                                                                                    |  |  |  |  |
|                |              |             | Negotiated rate category                                                                                                    |  |  |  |  |
|                |              |             | Consortia rate category                                                                                                    |  |  |  |  |
|                |              |             | Merchant rate category                                                                                                    |  |  |  |  |
|                |              | 2<br>3<br>4 | Select one of the options listed below:<br>Option         Negotiated rate category         Consortia rate category         Merchant rate category         Merchant rate category         Select the applicable contract from the         Contracts drop-down menu. For example:         Contract interver lassociation - 07/31/2013 - 12/31/2015 - NTA *         Note: If you do not see the applicable contract listed contact Data Management         Click the Save button.         The Contract Summary section appears. For example:         Summer: The network of the set of the set of t |  |  |  |  |
|                | If this is a | Then sel    | ect                                                                                                    |  |  |  |  |
|                | Secured rate | Step        | Action                                                                                                    |  |  |  |  |
|                |              | 5           | Leave the <b>No</b> radio button,<br>Generic Rate:      No, selected for <b>Generic</b><br><b>Rate</b> to indicate this is a secured rate with only<br>a single contract attached and only one access<br>code is used to access this rate.                                                                                                    |  |  |  |  |
|                |              | 6           | Click the <b>Next</b> button to navigate to the <b>Channels</b> screen.                                                                                                    |  |  |  |  |

| Screen | Step | Action           Clear any checkboxes for distribution channels that this rate level will not be sold.                                                                                                    |                                                       |                                                       |                                                                             |  |  |  |
|--------|------|----------------------------------------------------------------------------------------------------|-------------------------------------------------------|-------------------------------------------------------|-----------------------------------------------------------------------------|--|--|--|
|        | 1    |                                                                                                    |                                                       |                                                       |                                                                             |  |  |  |
|        |      | Sell Rate via:                                                                                                    | 🖌 GDS 🗹 V                                             | oice 🗹 Booking                                        | g engine 🗹 PMS                                                              |  |  |  |
|        | 2    | The primary <b>GDS Rate Category</b> that was selected in the<br><b>Contracts</b> screen is now grayed out. You can set an alternate<br>rate category, if required for the rate.<br>The <b>Room</b> , <b>Rate</b> , and <b>Booking</b> codes are generated and<br>displayed for each distribution channel |                                                       |                                                       |                                                                             |  |  |  |
|        |      | Room Type                                                                                                    | Room Code                                             | Rate Code                                             | Booking Code                                                                |  |  |  |
|        |      | King Bed                                                                                                    | A1*                                                   | PR3                                                   | A1*PR3                                                                      |  |  |  |
|        |      | Room Type<br>King Bed                                                                                                    | Room Code                                             | Rate Code<br>PR3                                      | Booking Code<br>A1*PR3                                                      |  |  |  |
|        |      |                                                                                                    |                                                       |                                                       |                                                                             |  |  |  |
|        |      | King Bed                                                                                                    | A1*                                                   | PR3                                                   | A1*PR3                                                                      |  |  |  |
|        |      | Room Type<br>King Bed                                                                                                    | Room Code                                             | Rate Code                                             | Booking Code                                                                |  |  |  |
|        | 3    | For propertie<br>rate can be u<br>checkbox.<br>You will only                                                                                                    | s with Revenue<br>sed for Rate Yie<br>use this checkt | Management s<br>elding, select th<br>pox if your prop | Systems Only: If this<br>e <b>Is Rate Yieldable</b><br>erty uses Yield Rate |  |  |  |

The **Channels** screen displays a cross reference table that is automatically

| Rate Building,<br>Continued, | The final step in Rate Wizard is to review the <b>Rate Summary</b> in the Completion screen. |                                              |  |  |  |  |  |
|------------------------------|----------------------------------------------------------------------------------------------|----------------------------------------------|--|--|--|--|--|
| Completion<br>Screen         | Rate Summary:                                                                                |                                              |  |  |  |  |  |
| Scicen                       | Rate Group:                                                                                  | Corporate                                    |  |  |  |  |  |
|                              | Rate Name:                                                                                   | Promotional rate 1 (PROM1)                   |  |  |  |  |  |
|                              | Rate Description:                                                                            | Promotional rate 1 (PROM1)                   |  |  |  |  |  |
|                              | Rate Start Date:                                                                             | 04/18/2012                                   |  |  |  |  |  |
|                              | Rate End Date:                                                                               |                                              |  |  |  |  |  |
|                              | Currency Code:                                                                               | USD                                          |  |  |  |  |  |
|                              | Commission Calculation Method:                                                               | Commission based on a percentage of the rate |  |  |  |  |  |
|                              | Commission Amount:                                                                           | 0 %                                          |  |  |  |  |  |
|                              | Cancel Policy:                                                                               | Use Inherited Value                          |  |  |  |  |  |
|                              | Guarantee Policy:                                                                            | Use Inherited Value                          |  |  |  |  |  |
|                              | Rate Category Code:                                                                          | COR                                          |  |  |  |  |  |
|                              |                                                                                              | Save Rate                                    |  |  |  |  |  |
|                              | If the information is correct the c                                                          | lick the Save Rate button.                   |  |  |  |  |  |
|                              | Result<br>Rate was saved                                                                     |                                              |  |  |  |  |  |
|                              | In the <b>Result</b> pop-up, click the                                                       | ок button.                                   |  |  |  |  |  |

Rate SetupThere are some fields in the Rate Setup tab that must be completed after<br/>you have finished the Rate Wizard. For example, if there are specific<br/>restrictions required for the rate, or if you have a Channel Manager, a<br/>Revenue Management System (RMS), or a Property Management System<br/>(PMS) interface, then you will need to utilize the Rate Setup tab. Should you<br/>need to use these additional fields, follow the steps below.

| Step | Action                                                  |                                                                                                    |  |  |  |  |
|------|---------------------------------------------------------|----------------------------------------------------------------------------------------------------|--|--|--|--|
| 1    | Select the Rate Setup tab.                              |                                                                                                    |  |  |  |  |
| 2    | Enter information ir                                    | nto the fields, if required. Examples:                                                                                                    |  |  |  |  |
|      | Field                                                   | ield Example                                                                                                    |  |  |  |  |
|      | Belongs to                                              | Can be used if the rate was placed in the wrong rate grouping during the initial build.                                                                                                    |  |  |  |  |
|      |                                                         | Belongs To Promotional Rates Q                                                                                                    |  |  |  |  |
|      | External<br>Reference<br>Required for<br>Interfaces     | Enter the same rate code that is entered in<br>Channel Conversions for the interface. See<br><b>Channels Tab</b> for instructions on adding a<br>Channel Conversion for the interface.<br>Freesell without inventory? |  |  |  |  |
|      | Freesell without<br>inventory                           |                                                                                                    |  |  |  |  |
|      | Allow External<br>Changes<br>Required for<br>Interfaces | This is a mandatory field for interfaces,<br>such as Channel Managers, RMS, and<br>PMS.                                                                                                    |  |  |  |  |
|      | Minimum/<br>Maximum<br>Length of Stay                   | Can be used to set a default minimum<br>length of stay or maximum length of stay<br>for this rate.                                                                                                    |  |  |  |  |
|      |                                                         | Minimum Length of Stay 2                                                                                                    |  |  |  |  |
|      |                                                         | Maximum Length of Stay 7                                                                                                    |  |  |  |  |
|      |                                                         |                                                                                                    |  |  |  |  |

| Rate Setup  | Step | Action                       |                                                                                                    |  |  |  |
|-------------|------|------------------------------|----------------------------------------------------------------------------------------------------|--|--|--|
| (continued) | 2    |                              |                                                                                                    |  |  |  |
|             |      | Field                        | Example                                                                                                    |  |  |  |
|             |      | Tax Included?                | Check the box if the rate will include a specific tax amount based on the hotel's tax policies.                                                                                                    |  |  |  |
|             |      |                              | IMPORTANT NON-HF Generic PMS:<br>Check the box Tax Included? In in<br>ALL Rate Plans for ALL HOTELS signing<br>up to a NON-HF Generic PMS<br>interface with 'Taxes Inclusive' selected<br>as DEFAULT TAX POLICY in<br>PREFERENCES |  |  |  |
|             |      | Use Contract<br>Description? | Click the checkbox if you want to use the contract short description to display in the GDS and ADS.                                                                                                    |  |  |  |
|             |      |                              | Use contract description?                                                                                                    |  |  |  |
|             |      |                              | <i>Note</i> : To set-up different descriptions for each channel you will use Conversions in the <b>Channels Tab</b>                                                                                                    |  |  |  |
|             |      |                              |                                                                                                    |  |  |  |
|             | 3    | Click the Save b             | utton.                                                                                                    |  |  |  |

#### **Channels Tab**

| Settinas                      | <ul> <li>Customi</li> </ul>                                                                                                    | ze your rate plan descriptions for specific distribution channels                                                                                                    |  |  |  |  |  |  |
|-------------------------------|----------------------------------------------------------------------------------------------------|----------------------------------------------------------------------------------------------------|--|--|--|--|--|--|
| g-                            | <ul> <li>Set conv<br/>Manage<br/>(PMS)</li> </ul>                                                                                                    | rersions for interfaces such as Channel Manager, Revenue<br>ment System (RMS), or a 1 or 2-way Property Management System                                                                                                    |  |  |  |  |  |  |
| Channels Tab,<br>Descriptions | Using Cha<br>different d<br>The <b>Short</b><br>including s<br><b>Line 1-</b> is s<br><b>Line 2-</b> ad<br>including s<br><b>Line 3</b> add<br>including s<br><b>Line 3</b> add<br>including s<br>The steps<br>rate. | annel Conversions, you can customize the rate plan description for<br>distribution channels.<br><b>t Description</b> field is the name of the rate plan, max 30 characters<br>spaces.<br><b>g Description:</b><br>the name of the rate plan, max 30 characters including spaces<br>dditional information regarding, the rate plan, up to 45 characters<br>spaces, for example services included/excluded, conditions, policie<br>ditional information regarding the rate plan, up to 45 characters<br>spaces<br>below provide an example of how to edit the ADS Description for |  |  |  |  |  |  |
|                               |                                                                                                    | Action                                                                                                    |  |  |  |  |  |  |
|                               | Step                                                                                                    | Action                                                                                                    |  |  |  |  |  |  |
|                               | Step<br>1                                                                                                    | Click the Channels tab, and select the Conversions tab.                                                                                                    |  |  |  |  |  |  |
|                               | Step<br>1<br>2                                                                                                    | Click the Channels tab, and select the Conversions tab.                                                                                                    |  |  |  |  |  |  |
|                               | Step           1           2           3                                                                                                    | Action       Click the     Channels       tab, and select the     Conversions       Click the     Edit       link on the ADS channel line.       The channel name cannot be changed.       * Channel Name                                                                                                    |  |  |  |  |  |  |
|                               | Step           1           2           3           4                                                                                                    | Action     Action     Action     Action     Action     Click the     Channels     tab, and select the     Conversions     tab.     Click the     Edit     Ink on the ADS channel line.     The channel name cannot be changed.     * Channel Name     ADS     Leave the Begin Date.     * Begin Date     09/19/2014     Image: Conversions     The channel name cannot be changed.     * Channel Name     ADS     Leave the Begin Date   09/19/2014     Image: Click the must be left blank                                                                                     |  |  |  |  |  |  |

| Step                                     | Action                                                                                                    |                                                                                                    |                                                                                                    |  |  |  |
|------------------------------------------|----------------------------------------------------------------------------------------------------|----------------------------------------------------------------------------------------------------|----------------------------------------------------------------------------------------------------|--|--|--|
| 6                                        | Enter the Short Des                                                                                                    | cription and Long Description                                                                                                    | l,                                                                                                    |  |  |  |
|                                          | Important: Long Description is the description sent to the                                                                                          |                                                                                                    |                                                                                                    |  |  |  |
|                                          | GDS/ADS and <u>must</u> be the rate plan name.                                                                                                    |                                                                                                    |                                                                                                    |  |  |  |
|                                          | Short Description                                                                                                    | Early Bird                                                                                                    |                                                                                                    |  |  |  |
|                                          | Long Description                                                                                                    | Early Bird                                                                                                    |                                                                                                    |  |  |  |
|                                          |                                                                                                    | Advance Booking Rate                                                                                                    |                                                                                                    |  |  |  |
|                                          |                                                                                                    | 100pct deposit/No Cancel                                                                                                    |                                                                                                    |  |  |  |
|                                          | Extended Long Desc                                                                                                    |                                                                                                    |                                                                                                    |  |  |  |
| 7                                        | Click the <b>Save</b> button.                                                                                                    |                                                                                                    |                                                                                                    |  |  |  |
|                                          | edited or inactivated but cannot be deleted.                                                                                                    |                                                                                                    |                                                                                                    |  |  |  |
| 8                                        | Repeat steps 2 to 7<br>plan description nee                                                                                                    | for each distribution channel wh<br>ds to be updated.                                                                                                    | nere the rate                                                                                                    |  |  |  |
| A channel                                | conversion will need                                                                                                    | to be created for each interface                                                                                                    | your hotel                                                                                                    |  |  |  |
| has. If you<br>to set a co<br>Conversior | ou have a Channel Manager, an RMS, and a PMS then you will<br>conversion for each system. Follow the steps below to add a C<br>ion for a rate plan. |                                                                                                    |                                                                                                    |  |  |  |
| Step                                     |                                                                                                    | Action                                                                                                    |                                                                                                    |  |  |  |
| 1                                        | Click the                                                                                                    | tab.                                                                                                    |                                                                                                    |  |  |  |
| 2                                        | From the Setup Rate                                                                                                    | Channel Settings screen click t                                                                                                    | he                                                                                                    |  |  |  |
|                                          | Conversions tab                                                                                                    |                                                                                                    |                                                                                                    |  |  |  |
|                                          | Step678A channelhas. If youto set a coConversiorStep12                                                                                              | Step6Enter the Short Desc<br>Important: Long De<br>GDS/ADS and mustShort Description<br>Long DescriptionLong DescriptionExtended Long Desc7Click the Save but<br>Important: All setting<br>edited or inactivated8Repeat steps 2 to 7 ft<br>plan description needA channel conversion will need thas. If you have a Channel Man<br>to set a conversion for each syst<br>Conversion for a rate plan.1Click the<br>Click the<br>plan description need2From the Setup Rate<br>Conversions<br>tab | Step       Action         6       Enter the Short Description and Long Description<br>Important: Long Description is the description set<br>GDS/ADS and <u>must</u> be the rate plan name.         Short Description       Early Bird         Long Description       Early Bird         Advance Booking Rate       100pct deposit/No Cancel         Extended Long Desc       00pct deposit/No Cancel         7       Click the Save button.         Important: All settings entered under the Channels<br>edited or inactivated but cannot be deleted.         8       Repeat steps 2 to 7 for each distribution channel will<br>plan description needs to be updated.         A channel conversion will need to be created for each interface<br>has. If you have a Channel Manager, an RMS, and a PMS then you have a Channel Manager, an RMS, and a PMS then you conversion for each system. Follow the steps below to<br>Conversion for a rate plan.         Step       Action         1       Click the Channels<br>tab.         2       From the Setup Rate Channel Settings screen click to<br>Conversions tab. |  |  |  |

| Channels Tab | Step | Action                                                                                                    |                                                                                                    |  |  |
|--------------|------|----------------------------------------------------------------------------------------------------|----------------------------------------------------------------------------------------------------|--|--|
| (continued)  | 3    | Click the Assign                                                                                             | New button.                                                                                                    |  |  |
|              | 4    | Select the applica<br>drop-down menu<br>for the Interface<br><b>Tip</b> : As you begin<br>will return in the | able Interface name from the <b>Channel Name</b><br>u, or you can use the search <sup>Q</sup> field to search<br>name.<br>In to type the name of the interface, the Channel<br>list for you to select. For example: |  |  |
|              |      | If                                                                                                    | Then type in the name of your                                                                                                    |  |  |
|              |      | <b>PMS</b> Interface                                                                                         | * Channel Name       Choose channel from list         micros       Q         MICROS Fidelio v8         Micros Fidelio Opera                                                                                         |  |  |
|              |      | <b>RMS</b> Interface                                                                                         | RMS vendor<br>* Channel Name<br>- Choose channel from list  ideas<br>IDEAS                                                                                                    |  |  |
|              |      | <b>Channel</b><br><b>Manager</b><br>Interface                                                                | Channel Manager     * Channel Name     Choose channel from list     vertical     vertical <u>Vertical Booking and Blastness</u>                                                                                     |  |  |
|              | 5    | Enter today's dat                                                                                            | e in the Begin Date field. Leave <b>End Date</b> Blank                                                                                                    |  |  |
|              |      | <b>≭</b> Begin Date                                                                                          | 20 May 2014                                                                                                    |  |  |
|              | 6    | Enter the Interface<br>example:                                                                              | e Code for the rate in the <b>Code</b> field. For                                                                                                    |  |  |
|              |      | * Channel Name                                                                                               | Opera OXI                                                                                                    |  |  |
|              |      | Begin Date 24 M End Date     Code BAR                                                                        | Mar 2017                                                                                                    |  |  |
|              |      | Click the Save<br>Important: Reperrequired.                                                                  | button.<br>Pat steps 3 to 7 for each interface that is                                                                                                    |  |  |

#### **Rate Categories**

Descriptions

| Rate Category   | Description                                                                                                    |  |
|-----------------|----------------------------------------------------------------------------------------------------|--|
| Association     | Contracted rate with an association. In the USA, for example AAA rate.                                                                                                   |  |
| Consortia       | Contracted rate with travel agent, consortia, TMC<br>(Travel Management Companies); for example,<br>American Express Rate. Mandatory to select an<br>associated contract |  |
| Convention      | Rates used in association with meeting room rental.                                                                                                    |  |
| Corporate       | Public corporate rate (rate dedicated to business traveler but not linked to a specific contract).                                                                       |  |
| Government      | Contracted Government rate, for example Sato rate                                                                                                    |  |
| Merchant        | Contracted merchant rate.                                                                                                    |  |
| Military        | Contracted military rate. Special Rate Code, attaching contract to the rate plan is not required.                                                                        |  |
| Negotiated      | Contracted company/corporate rate, for example IBM rate. Mandatory to select an associated contract                                                                      |  |
| Package         | Public rate offering added values.                                                                                                    |  |
| Promotion       | Public discounted rate.                                                                                                    |  |
| Rack            | Published rack rate.                                                                                                    |  |
| Senior          | Senior rate, for example AARP (AA retired person) rate.<br>Special Rate Code, attaching contract to the rate plan is<br>not required                                     |  |
| Travel Industry | Travel Agent Discounted Industry Rate- 30 to 50% of<br>BAR. Special Rate Code, attaching contract to the rate<br>plan is not required                                    |  |
| Weekend         | Public weekend rate.                                                                                                    |  |

#### **Rate Calculation Methods**

Selecting Rate Calculation Method other than Standalone Method will allow you to link the calculation of this rate plan to another one.

RateApplying a Based-on Amount rate calculation method will add or subtractCalculationan amount that is based on another rate. For instance; you can subtract or<br/>add an amount from your Best Available Rate (BAR), or any other StandaloneBased -on-Rate.AmountFollow the steps below to apply the Based on a Rate, adding or subtracting

Follow the steps below to apply the Based on a Rate, adding or subtracting an amount using the **Rate Wizard**.

| Step | Action                                                                                            |                                                                                                    |  |  |
|------|---------------------------------------------------------------------------------------------------|----------------------------------------------------------------------------------------------------|--|--|
| 1    | From the Rate Calculation Method section, you will select:                                        |                                                                                                    |  |  |
|      | If                                                                                                | Then select                                                                                                    |  |  |
|      | Adding an<br>Amount                                                                               | Calculation Method: Based on a Rate Adding an Amount                                                                                                    |  |  |
|      | Subtracting an<br>Amount                                                                          | Calculation Method: Based on a Rate Subtracting an Amount                                                                                                    |  |  |
| 2    |                                                                                                   |                                                                                                    |  |  |
|      | If you will                                                                                       | Then                                                                                                    |  |  |
|      | be using the<br>same flat<br>amount for<br>calculation<br>across all time<br>periods and<br>rooms | Leave the Variable Calculation?:                                                                                                    |  |  |
|      | be using<br>Variable<br>Calculation                                                               | Select the Variable Calculation?: C checkbox.<br>Important: This option allows you to set a<br>variable calculation amount directly on the<br>Add Rates Tab or the Rate Calendar for the<br>rate, for different periods of time, or you<br>can set a variable calculation amount for<br>each room type. |  |  |

| Rate                                            | Step |                                                                                                    | Action                                                                            |  |
|-------------------------------------------------|------|----------------------------------------------------------------------------------------------------|-----------------------------------------------------------------------------------|--|
| Methods,<br>Based -on-<br>Amount<br>(continued) | 3    | Select the <b>Rate f</b><br>distributed to the                                                                                                    | or Sale checkbox to allow this rate to be booking channels. Rate for Sale:        |  |
|                                                 | 4    | From the Striketh<br>choose None. <sup>Strik</sup>                                                                                                    | nrough Calculation Method, drop-down field                                        |  |
|                                                 | 5    | From the Choose Parent held click the magnifying glass icon , and select the rate you would like to base this rate on. Best Available Rate Government Rate PUBLIC RATES Corporate rate Promotional Rates Important: Be careful not to select a rate group. An individual rate plan must be selected. |                                                                                   |  |
|                                                 | 6    | Click the <b>Set</b> button, and the rate you selected is attached.<br>Choose Parent: Best Available Rate                                                                                                    |                                                                                   |  |
|                                                 | 7    | In the Calculatio                                                                                                    | <b>n Amount</b> field                                                             |  |
|                                                 |      | If you are                                                                                                    | Then                                                                              |  |
|                                                 |      | <b>Adding</b> and<br>Amount                                                                                                    | Enter the amount you want to add to the rate<br>Calculation Amount: 10 +          |  |
|                                                 |      | Subtracting<br>an Amount                                                                                                    | Enter the amount you want to subtract from<br>the rate<br>Calculation Amount: 8 - |  |
|                                                 | 8    | Click the Next<br>Wizard.                                                                                                    | button to finish building your rate in the Rate                                   |  |

| Rate          | Applying a                                                                                                    | g a <b>Based on a Percentage</b> rate calculation method will add or                                                                                       |                                                                                                    |  |
|---------------|----------------------------------------------------------------------------------------------------|----------------------------------------------------------------------------------------------------|----------------------------------------------------------------------------------------------------|--|
| Calculation   | subtract a                                                                                                    | percentage of another rate. For instance; you can calculate your                                                                                           |                                                                                                    |  |
| Methods,      | rate plan a                                                                                                    | s a discounted percentage of your BAR (Parent) Rate, or as an                                                                                              |                                                                                                    |  |
| Based on the  | increased a percentage of the Parent rate                                                                                           |                                                                                                    |                                                                                                    |  |
| Percentage of | Step                                                                                                    | Step Action                                                                                                    |                                                                                                    |  |
| Another Rate  | 1                                                                                                    | From the Calculation Method, drop-down field select Based<br>on a Percentage of Another Rate.<br>Calculation Method: Based on a Percentage of Another Rate |                                                                                                    |  |
|               | 2                                                                                                    | If you will                                                                                                    | Then                                                                                                    |  |
|               |                                                                                                    | be using the                                                                                                    | Leave the Variable Calculation?:                                                                                                    |  |
|               |                                                                                                    | same                                                                                                    | checkbox blank.                                                                                                    |  |
|               |                                                                                                    | calculation<br>across all time<br>periods and<br>rooms                                                                                                    | <i>Important:</i> When using this option, you can enter the percentage in the Calculation Amount field on this screen.                                                                                                    |  |
|               |                                                                                                    | be using<br>Variable<br>Calculation                                                                                                    | Select the Variable Calculation?: If checkbox.<br>This option allows you to set a variable<br>calculation percentage directly on the Add<br>Rates tab or the Rate Calendar for the rate,<br>for different periods of time, or you can set<br>a variable calculation percentage for each<br>room type. |  |
|               | 3                                                                                                    | Select the <b>Rate for Sale</b> checkbox to allow this rate to be distributed to booking channels.                                                         |                                                                                                    |  |
|               | 4                                                                                                    | From the <b>Strikethrough Calculation Method</b> , drop-dow choose <b>None</b> .<br>Strikethrough Calculation Method: None <b>V</b>                        |                                                                                                    |  |
|               | 5 From the Choose<br>, and select the<br>Government Rate<br>PUBLIC RATES<br>Corporate rate<br>Pornotional Rates<br>Important: Be ca |                                                                                                    | Parent field click the magnifying glass icon,<br>he rate you would like to base this rate on.                                                                                                    |  |
|               |                                                                                                    | rate plan must be                                                                                                    | selected.                                                                                                    |  |

| Rate<br>Colorian         | Step | Action                                                                                                    |                                                                                                    |  |  |
|--------------------------|------|----------------------------------------------------------------------------------------------------|----------------------------------------------------------------------------------------------------|--|--|
| Methods,<br>Based on the | 6    | Click the <b>Set</b> button, and the rate you selected is attached.<br>Choose Parent: Best Available Rate |                                                                                                    |  |  |
| Another Rate             | 7    |                                                                                                    |                                                                                                    |  |  |
| (continued)              |      | If you are                                                                                                | Then                                                                                                    |  |  |
|                          |      | <b>Increasing</b> the percentage of the based-on rate                                                     | Enter a percentage over 100 to increase<br>the rate over the based-on rate (for<br>example, 110 gives you a 10% increase of<br>the Parent Rate)  |  |  |
|                          |      | <b>Decreasing</b> the percentage of the parent rate                                                       | Enter a percentage under 100 to<br>decrease the rate under the based-on<br>rate (for example, 90 gives you a 10%<br>decrease of the Parent Rate) |  |  |
|                          | 8    | Enter a numerical val<br>wish to add rounding                                                             | lue in one of the <b>Rounding</b> fields, if you<br>g to your rate.                                                                              |  |  |
|                          |      | Field                                                                                                    | Function                                                                                                    |  |  |
|                          |      | Round to<br>Nearest                                                                                       | Rounds to nearest whole number                                                                                                    |  |  |
|                          |      | Round to<br>Decimal                                                                                       | Rounds to nearest decimal place                                                                                                    |  |  |
|                          |      |                                                                                                    |                                                                                                    |  |  |
|                          | 9    | Click the Next b<br>Rate Wizard.                                                                          | outton to finish building your rate in the                                                                                                    |  |  |

Property Build Guide- Continued next page

#### **Content recommendations**

| Hotel<br>description     | Great descriptions increase the booker's confidence in selecting a hotel. Travel agents and online clients will view the information loaded. Details should be appropriate to both types of bookers, with no use of jargon and abbreviations where possible.<br>• Location (Venice)                                                                                                    |  |  |
|--------------------------|----------------------------------------------------------------------------------------------------|--|--|
| Search<br>qualifiers     | <ul> <li>Point of interest (Famous town center)</li> <li>Amenities (WIFI)</li> <li>Facilities (Spa and Fitness)</li> <li>Dining info (International cuisine)</li> <li>Rates (Holiday or business stay)</li> </ul>                                                                                                    |  |  |
|                          | The Hotel is situated in the <b>famous town centre</b> of <b>Venice</b> . It is a very<br>modern, yet traditionally designed hotel, perfect for a relaxed stay. You can<br>enjoy free <b>WIFI</b> in your room. The hotel offers you <b>Spa and Fitness facilities</b><br>as well as exceptional <b>International cuisine</b> supervised by the world-famous<br>Gordon Ramsey. Whether you are looking for an unforgettable <b>holiday</b> , or a<br>short <b>business</b> stay, you are at the perfect place. |  |  |
| Room                     | The room description should always highlight the selling points, including amenities and bed type information. Keep the description short, if possible no longer than 4 lines.                                                                                                    |  |  |
| uescription              | Standard room Double bed - These can have twin beds or a queen bed, and<br>they overlook the very quiet interior courtyard. All Standard rooms include<br>individually controlled air conditioning, computer outlets, minibar, safety-<br>deposit box, flat screen TV.                                                                                                    |  |  |
| Rate Plan<br>description | The rate description should include all the added value and restriction<br>information, as well as policy and additional charges where applicable.<br><b>Example:</b><br>Weekend Rate – including breakfast and free parking. Only bookable for Friday<br>to Sunday.                                                                                                    |  |  |
|                          | * Rate Name Weekend Rate                                                                                                    |  |  |
|                          | Description Weekend Rate – including breakfast and free parking. Only bookable for Friday to Sunday.                                                                                                    |  |  |
|                          | Interface Rate Name Weekend Rate                                                                                                    |  |  |
|                          | Interface Description Weekend Rate<br>breakfast included,free parking<br>Only bookable for Friday to Sunday                                                                                                    |  |  |

**Property Build Guide**- Continued next page

#### Appendix

| Images<br>Beeking                           | Part                          |                                                                                           | Function                                                                               |  |
|---------------------------------------------|-------------------------------|-------------------------------------------------------------------------------------------|----------------------------------------------------------------------------------------|--|
| Engine, Field<br>Descriptions<br>for Photos | Title                         | Internal information only, so that the image is easily identifiable in your image gallery |                                                                                        |  |
|                                             | Category                      | This field is mandatory<br>images will appear on (<br>categories can be used              | in determining where your<br>Call Center. The following<br>:                           |  |
|                                             |                               | Category                                                                                  | Examples                                                                               |  |
|                                             |                               | Amenity                                                                                   | Flowers, fruit basket, tea & coffee tray                                               |  |
|                                             |                               | Dining                                                                                    | Restaurant, lounge                                                                     |  |
|                                             |                               | Facility                                                                                  | pool view, health club, golf<br>course, beach, spa,<br>recreational facility, ballroom |  |
|                                             |                               | Logo                                                                                      | Hotel logo                                                                             |  |
|                                             |                               | Property                                                                                  | Exterior view, lobby                                                                   |  |
|                                             |                               | Room                                                                                      | Guest rooms, suites                                                                    |  |
|                                             | Height/Width/<br>Border Width | To customize the image                                                                    | e – Standard is 220H by 990W.                                                          |  |
|                                             | Caption                       | Text that will display ab<br>in the call center)                                          | pove the image (does not show                                                          |  |
|                                             | Hover /tooltip                | Text that will display wl<br>hovered over the image<br>center)                            | hen a cursor is placed or<br>e (does not show in the call                              |  |
|                                             | Order                         | Order you want your in will be the first image t                                          | nages to display (lowest number<br>o display)                                          |  |

#### **Appendix**

Appendix, Continued

*Important:* Text uploaded in Preview Edit All: Fields noted with an **asterisk (\*)** are supported in the GDS. Text boxes can support a maximum of **64 characters**.

Special characters' **slash** (/), **dash** (-), and **period** (.) are permitted. Special characters **currency symbols** (\$), **colons** (:) or the **percentage sign** (%) are **not** permitted. Please use **PCT** instead of %.

Free form text fields will support up to **3000** characters, and should be added in a paragraph format.

The maximum number of characters for the free form text fields in the Sabre GDS is 2000

**Field Standard** for Property Section **Standards and Examples** Amenities Attractions -Attractions contains mandatory fields, any attractions Mandatory located on your hotel's premises requires the attraction name only. For attractions located-not on hotel's premises a valid distance in km/mi must also be provided along with the attraction name. Botanical garden\* 🔽 Ecopark 2km × Bowling\* 🔽 Nicco Bowling 0.5km × Sunset Hotel Waterfront\* × *Important*: The selected attractions must be in radius of 5km/3mi from the hotel The City Center field in this section is mandatory and requires a distance in km/mi. **Business Srvc** Indicate if the business service if there is a charge or no charge. This is a strong selling point for corporate Type clients. Internet access\* ~ Free × Aditional Charge Interstate calls\*  $\checkmark$ × Intrastate calls\* Additional Charge 1 × *Important*: Select only services that are available on hotel's premises.

#### Appendix, Continued

| Field Standard                           |                                                     |                                                                                                    |            |  |
|------------------------------------------|-----------------------------------------------------|----------------------------------------------------------------------------------------------------|------------|--|
| for Property<br>Amenities<br>(continued) | Section                                             | Standards and Examples                                                                                                    |            |  |
|                                          | Hotel Amenity<br>Codes -<br>Mandatory               | Select only amenities that are on hotel's premises ar indicate if there is a charge or no charge.                                                                                                 | nd         |  |
|                                          |                                                     | Baby sitting* 🗹 Additional Charge                                                                                                    | ×          |  |
|                                          |                                                     | Baggage hold* 🔽 Free                                                                                                    | ×          |  |
|                                          |                                                     | <i>Important</i> : Children Welcome is a required field.                                                                                                    |            |  |
|                                          |                                                     | Children welcome* ☑ Children upto 12yrs stay free × 3                                                                                                    | ×          |  |
|                                          |                                                     | Hotel Amenities such 24hours Front Desk, Security,<br>Reception, air-conditioning etc. should be just select<br>without any additional text                                                       | ted        |  |
|                                          | Hotel Amenity<br>Codes/ Fire<br>Safety<br>Compliant | <i>Important:</i> FOR THE US HOTELS, ONLY * <b>Fire Safety</b><br><b>Compliant</b> : Upload as <b>Yes</b> if the property meet U.S.<br>Government Fire & Safety Standards, otherwise as <b>NO</b> |            |  |
|                                          | Location<br>Category Codes<br>- Mandatory           | This is a mandatory section, if you need to change the location category for your hotel, then deselect the previous category and select a new category checkber Beach*                            | he<br>box. |  |
|                                          | Main Cuisine<br>Code                                | This indicates that your hotel offers the selected cuis<br>on hotel's premises, click the applicable checkbox.                                                                                    | sine       |  |
|                                          |                                                     | Asian-Fusion* 🛛 🗙                                                                                                    |            |  |
|                                          | Meal Plan Type                                      | Indicate if there is a meal plan offered, and if there is charge or no charge.                                                                                                    | s a        |  |
|                                          |                                                     | <i>Important:</i> Select only Meal Plans that are available the restaurant/ breakfast room/ cafeteria located on hotel's premises.                                                                | at         |  |
|                                          |                                                     | All inclusive*  Additional Charge  Buffet breakfast* No Additional Charge  X                                                                                                    |            |  |

| Field Standard           |                                    |                                                                                                    |  |  |
|--------------------------|------------------------------------|----------------------------------------------------------------------------------------------------|--|--|
| for Property             | Section                            | Standards and Examples                                                                                                    |  |  |
| Amenities<br>(continued) | Meeting Room<br>Code               | Indicate if a meeting room is offered, and if there is a charge or no charge.                                                                                                    |  |  |
|                          |                                    | Important: select only Meeting Room Codes that are available on hotel's premises           35mm projector*         Additional Charge                                                                                                    |  |  |
|                          | Meeting Room<br>Format code        | Select from the applicable meeting room types<br>(Ballroom, Banquet, Boardroom, or Classroom), the<br>meeting room types that are available on hotel's<br>premises and include the seating capacity for each<br>meeting room. For example:<br>Ballroom* 20 20 20 20 20 20 20 20 20 20 20 20 20                                                                                                    |  |  |
|                          | Pets Policy<br>Code -<br>Mandatory | This is a mandatory field, and must advise if your hotel<br>allows pets and if a charge is applied, or if you do not<br>allow pets.<br>If the hotel does NOT allow pets, select from the drop-<br>down list 'Pets Not Allowed'<br>If the hotel DOES accept pets, select from the drop-<br>down list 'Pets Allowed' and check a box with the type<br>of pets allowed advise charge and weigh limit if<br>applicable<br>All pets* Pets Allowed V<br>Small domestic animals* Up to 3kg. Charge-10 Euro/Night X |  |  |
|                          | Property Class<br>Type             | Select the one option that best fits your hotel class type.                                                                                                    |  |  |
|                          | Recreation Srvc<br>Detail Code     | Select only the recreation codes that are available on<br>hotel's premises.<br>Heated pool*  Free                                                                                                    |  |  |

| Field Standard<br>for Property<br>Amenities<br>(continued) | Section                                 | Standards and Examples                                                                                                    |
|------------------------------------------------------------|-----------------------------------------|----------------------------------------------------------------------------------------------------|
|                                                            | Recreation Srvc<br>Type                 | If the Recreation Service is NOT located on hotel's premises a distance must be provided, for recreation amenities located on the hotel's permises advise FREE or ADDITIONAL CHARGE      |
|                                                            | Restaurant<br>Category Code             | Select only if the hotel has a restaurant/cafeteria located on its premises                                                                                                    |
|                                                            | Restaurant Srvc<br>Info                 | Select only if the hotel has a restaurant located on its premises                                                                                                    |
|                                                            | Round tables                            | If your hotel has a restaurant, and offers these table types list the number here.                                                                                                    |
|                                                            | Segment<br>Category Code<br>- Mandatory | This is a mandatory section, click the checkbox for the applicable market segment to update your hotel with.                                                                             |
|                                                            | Transportation<br>Code -<br>Mandatory   | This is a mandatory section, click the applicable<br>checkboxes and indicate if there is a charge or no<br>charge as well as the distance in km/mi if not located<br>on hotel's premises |

| Field Standard<br>for Property<br>Amenities | Section                                                                               | Standards and Examples                                                                                                    |
|---------------------------------------------|---------------------------------------------------------------------------------------|----------------------------------------------------------------------------------------------------|
|                                             | Physically<br>Challenged<br>Feature Code                                              | In this section, select the Physically Challenged features<br>the hotel has to offer and add measurements on<br>amenities that require it.                                                                                                    |
|                                             |                                                                                       | Bedroom wheelchair access*                                                                                                    |
|                                             | Physically<br>Challenged<br>Feature Code /FOF<br><u>THE US HOTELS,</u><br><u>ONLY</u> | FOR THE US HOTELS, ONLY * Americans with<br>Disabilities Act (ADA) compliance- Update as YES or<br>NO                                                                                                    |
|                                             | Room Amenity<br>Type - Mandatory                                                      | This is a mandatory section, select all applicable<br>amenities available at your hotel's rooms<br><i>Important: Extra Adult Charge, Extra Child Charge,</i><br><i>Extra person charge for rollaway use, Extra child</i><br><i>charge for rollaway use</i> and <i>Cribs</i> are mandatory<br>fields, update as NA, FREE or as an Amount in format<br>0.00 |
|                                             | Room Location<br>Type - Mandatory                                                     | This is a mandatory section. At a minimum you must provide at least one room location type at your hotel, and all applicable location types are recommended.                                                                                                    |
|                                             | Room View Type -<br>Mandatory                                                         | <ul> <li>This is a mandatory section. At a minimum you must provide at least one type of view offered at your hotel, and all applicable view types are recommended.</li> <li><i>Iake view*</i></li> <li><i>Lake Side Room</i></li> <li>Various views*</li> </ul>                                                                                          |
|                                             | Total Rooms                                                                           | This is a mandatory section. Upload the total number of rooms, suites and apartments in the hotel.                                                                                                    |
|                                             | Floors                                                                                | This is a mandatory section. Upload the number of floors. <i>Important</i> : Ground Floor counts as number 1                                                                                                    |

#### Field Standards for Additional Information

*Important:* When adding free form text about your meeting rooms be sure to select the applicable amenities for your Business Services and Meeting Room amenities in Property Amenities as well.

| Section               | Standards and Examples                                                                             |  |  |
|-----------------------|----------------------------------------------------------------------------------------------------|--|--|
| Checkboxes            | This is a mandatory section, select all applicable fields                                          |  |  |
| Award Recognition     | that apply and the mandatory fields                                                                |  |  |
| Check-in              | Important: Meets/Exceeds Building Codes –                                                          |  |  |
| Checkout              | Mandatory for the US properties only, Award                                                        |  |  |
| Area Attraction       | Recognition                                                                                        |  |  |
| Information,          | Check-in, Checkout, Area Attraction Information, Area                                              |  |  |
| Area Information,     | Information, General Transportation Information,<br>General Commission Information, General Policy |  |  |
| Optional- High        |                                                                                                    |  |  |
| Selling Point         | Information, Kids Stay Free, Usual Stay Free Child Per                                             |  |  |
| General Meeting       | Adult, Recreation Information, Security Information,                                               |  |  |
| Information           | Year Build, Driving Directions, Hotel Information,                                                 |  |  |
| General               | Marketing Text, Parking. Pet Policy are all mandatory                                              |  |  |
| Information           | fields and must be completed                                                                       |  |  |
| General Commission    | Examples                                                                                           |  |  |
| Information,          | For properties located in the US                                                                   |  |  |
| General Policy        | Maata/Evanada Building Cadaa                                                                       |  |  |
|                       | Meets/Exceeds Building Codes Yes                                                                   |  |  |
| Kids Stay Free        | As best practice this field should be filled out, select<br>Yes or No.                             |  |  |
| Child Per Adult.      |                                                                                                    |  |  |
| Recreation            | Check-in, Checkout Time-update in military time                                                    |  |  |
| Information,          | format                                                                                             |  |  |
| Security Information, | Check-Out Time*                                                                                    |  |  |
| Year Build            | 1200                                                                                               |  |  |
| Driving Directions    | Check-In Time*                                                                                     |  |  |
| Hotel Information     | 1500                                                                                               |  |  |
| Marketing Text        |                                                                                                    |  |  |
| Parking               | Area Attraction Information                                                                        |  |  |
| Pet Policy            | Area Attraction Information* 🗹 Airport 5 M / Aquatic Museum 3 n 🗙                                  |  |  |
| Dining Information-   | You must update the attractions near your hotel,                                                   |  |  |
| Selling Point         | including the distance in km/mi to the attraction and                                              |  |  |
| -                     | attraction name                                                                                    |  |  |

| Field<br>Standards for<br>Additional<br>Information<br>(continued) | Section                                                                       | Standards and Examples                                                                                                    |
|--------------------------------------------------------------------|-------------------------------------------------------------------------------|----------------------------------------------------------------------------------------------------|
|                                                                    | Checkboxes                                                                    | Examples                                                                                                    |
|                                                                    | Award<br>Recognition<br>Check-in<br>Checkout<br>Area Attraction               | General Meeting Information-If the hotel has<br>meeting rooms- Update meeting room and contact<br>information for meetings rooms can be added.<br>General MeetingConterence tetting Rooms available contact:    |
|                                                                    | Area Information,                                                             | General Commission Information                                                                                                    |
|                                                                    | Search City-<br>Optional- High                                                | General Commission Information* 2 10 PCT on appliccable rates                                                                                                    |
|                                                                    | Selling Point<br>General Meeting<br>Information                               | <b>General Policy Information</b> -place the hotel's children policy here                                                                                                    |
|                                                                    | General<br>Transportation<br>Information                                      | Kids Stay Free 🕑 Yes 🗶                                                                                                    |
|                                                                    | General                                                                       | Update as Yes or No                                                                                                    |
|                                                                    | Commission<br>Information,<br>General Policy<br>Information<br>Kids Stay Free | <b>Recreation Information</b> -You must update a list of recreational amenities at the property or located offsite. For amenities located offsite the hotel the Distance in km/mi to the hotel must be provided |
|                                                                    | Child Per Adult,<br>Recreation                                                | <b>Security Information</b> -You must update security features at your hotel. Security Information                                                                                                    |
|                                                                    | Information,<br>Security<br>Information,<br>Year Build                        | <b>Landmark-</b> This is used by the Sabre GDS, and should contain an important attraction that is closest to your property.                                                                                    |
|                                                                    | Driving Directions                                                            | Important: Only 19 characters are accepted in Sabre.                                                                                                    |
|                                                                    | Marketing Text                                                                | Usual Stav Free Child Per Adult 🛛 2                                                                                                    |
|                                                                    | Parking<br>Pet Policy                                                         | Update the total number of children your hotel allows to stay free in a room with one adult.                                                                                                    |
|                                                                    | Dining<br>Information-<br>Optional -High<br>Selling Point                     | Year Build                                                                                                    |

| Field<br>Standards for<br>Additional<br>Information<br>(continued) | Section                                                                                                    | Standards and Examples                                                                                                    |
|--------------------------------------------------------------------|----------------------------------------------------------------------------------------------------|----------------------------------------------------------------------------------------------------|
|                                                                    | Free Form Text<br>Hotel<br>Description,<br>Marketing Text,<br>Parking,<br>Pet Policy,<br>Room<br>Information,<br>Tag Line | <ul> <li>This is a mandatory section. Enter text in a paragraph format. It is important to remember that guests and travel agents looking to book your hotel are looking for the eye-catching points about your hotel. This is the information you want in the first two or three sentences of your descriptions. For example:</li> <li><i>Important</i>: Hotel Description, Marketing Text, Parking, Pet Policy, Room Information, and if using voice or Internet Booking Engine -Tag Line, are all required fields.</li> <li>Hotel Description and Marketing Text must be</li> </ul> |
|                                                                    |                                                                                                    | different                                                                                                    |
|                                                                    |                                                                                                    | Examples                                                                                                    |
|                                                                    |                                                                                                    | Hotel Information The Lobster Claws Resort and Spa is listed in the Florida Traveler as one of the 10 best places to stay in beautiful Bonita Springs. We are less than a mile to the beach, and offer stunning water view rooms.                                                                                                    |
|                                                                    |                                                                                                    | Place in paragraph format; provide best attributes of your hotel in the first few sentences.                                                                                                    |
|                                                                    |                                                                                                    | Marketing Text Beautiful secluded resort perfect for that romantic getaway. With the Gulf of Mexico and miles of beautiful sandy beach a short distance away, a variety of water activities are close at hand.                                                                                                    |
|                                                                    |                                                                                                    | Place in paragraph format; and provide best<br>attributes of your hotel in the first few sentences.<br>This information can be seen in Call Center and<br>Booking Engine.                                                                                                    |
|                                                                    |                                                                                                    | Parking Guest parking available on site for free.                                                                                                    |
|                                                                    |                                                                                                    | Advise if your hotel provides parking, if there are any special requirements such as off-site parking offered, and if charges are applicable.                                                                                                    |
|                                                                    |                                                                                                    |                                                                                                    |

| Field                       | Section                                                             | Standards and Examples                                                                                                    |
|-----------------------------|---------------------------------------------------------------------|----------------------------------------------------------------------------------------------------|
| Standards for<br>Additional | Free Form Text                                                      |                                                                                                    |
| Information                 | Hotel<br>Description,<br>Marketing Text,<br>Parking,<br>Pet Policy, | Examples                                                                                                    |
| (continued)                 |                                                                     | Pet Policy Domestic pets are allowed for a fee, please contact us for more information                                                                                                    |
|                             |                                                                     | Advise of your Pet Policy, and any applicable fees.                                                                                                    |
|                             | Information,                                                        | Primary Points of Interest: HIGH SELLING POINT                                                                                                    |
|                             | Tag Line                                                            | Primary Point of Interest Aquarium                                                                                                    |
|                             |                                                                     | Update the points of interest in the format shown above.                                                                                                    |
|                             |                                                                     | Room Information: HIGH SELLING POINT                                                                                                    |
|                             |                                                                     | Room Information We have just the room type to fit your needs, we have free wi-fit, flat screen televisions, and much more to offer in every room. You can choose from our moderately priced single rooms, or upgrade to one of our deluxe suites.                         |
|                             |                                                                     | Place general information about your hotel's room<br>here. You will want to highlight information about<br>amenities, and the décor, for all of your room types.                                                                                                    |
|                             |                                                                     | Tag Line                                                                                                    |
|                             |                                                                     | Tag Line         The Lobster Claw staff looks forward to welcoming you to Sunny Bonita Springs and making your vacation as comfortable as possible.                                                                                                    |
|                             |                                                                     | Used for Call Center and Booking Engine, this is the<br>last statement a voice customer hears and the last<br>line a Booking Engine customer sees when a booking<br>is completed. This can leave a lasting impression for<br>them about their upcoming stay at your hotel. |
|                             |                                                                     | information be sure to keep this information updated<br>regularly, for example 'the pool will be closed from<br>15Sep to 30Sep 2017 for maintenance'                                                                                                    |